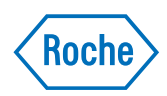

# cobas e-library

User Guide Version 4.0 Software Version 3.0.0

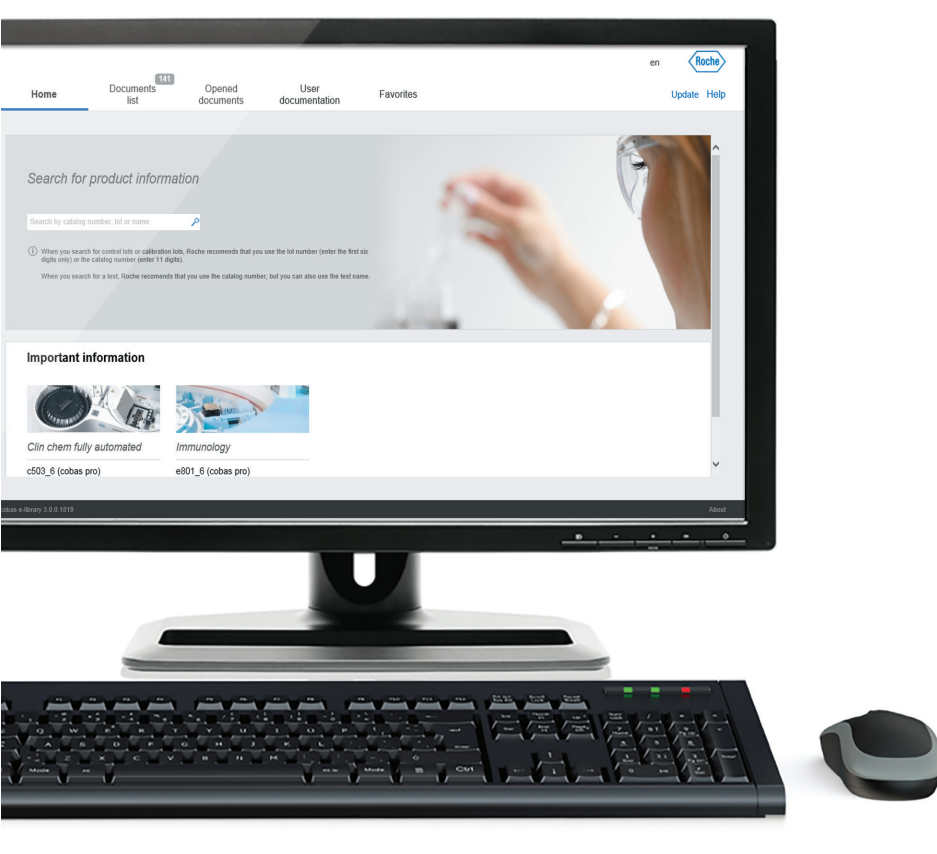

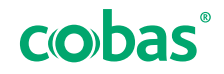

## **Publication information**

| Publication version | Software version          | Revision date  | Change description                                                                                                    |
|---------------------|---------------------------|----------------|----------------------------------------------------------------------------------------------------|
| 1.0                 | 1.1.2                     | 01-MAR-2007    | Version 1.0                                                                                                    |
| 2.0                 | 1.2.0.6                   | 01-DEC-2008    | Comment function and search by comment added                                                                                                    |
| 3.0                 | 2.2.0                     | 05-JUN-2009    | Added: automatic pre-selection mode; update by Internet option.                                                                                                    |
| 3.1                 | 2.3.0                     | 19-JUN-2012    | Aligned content with functionality and appearance of HRD viewer 2.3.0 and UI strings 1.0.                                                                                                    |
| 3.2                 | 2.4.0                     | 07-FEB-2013    | Updated screens and text for new version.                                                                                                    |
| 3.3                 | 2.4.0                     | 01-DEC-2015    | Corrected Document information and Abbreviations sections.                                                                                                    |
| 3.4                 | 2.4.0                     | 01-MAR-2017    | Added information about not using the Automatic mode of pre-selection. Updated intended use.                                                                                                    |
| 4.0                 | 3.0.0                     | 22-JUN-2018    | New layout and structure for new software release.<br>I What is new in publication version 4.0 (8)                                                                                                    |
| Revision history    |                           |                |                                                                                                    |
|                     | I                         | Edition notice | This publication is intended for users of the <b>cobas</b> e-library.                                                                                                    |
|                     |                           |                | Every effort has been made to ensure that all the<br>information contained in this publication is correct at the<br>time of publishing. However, the manufacturer of this<br>product may need to update the publication information<br>as output of product surveillance activities, leading to a<br>new version of this publication.                                                                                                    |
|                     | Where to find information |                | The <b>User Assistance</b> and <b>User Guide</b> contain all information about the product, including the following:                                                                                                    |
|                     |                           |                | <ul> <li>Software description</li> <li>Routine operation</li> <li>Configuration information</li> <li>Troubleshooting information</li> </ul>                                                                                                    |
|                     |                           |                | <ul> <li>Privacy notice</li> <li>When you use User Assistance online, viewing events (topics viewed and searches performed) and IP addresses are logged.</li> <li>The data collected is for Roche internal use only and is never forwarded to third parties. It is anonymized, and after one year it is automatically deleted.</li> <li>Viewing events are analyzed to improve User Assistance content and search functionality. IP addresses are used to classify regional behavior.</li> </ul> |

You can configure how data is collected.

#### **General attention**

Ensure that you are familiar with the instructions and safety information.

- Pay particular attention to all safety notices.
- Always follow the instructions in this publication.
- Do not use the software in a way that is not described in this publication.
- Store all publications in a safe and easily retrievable place.

**Training** Do not carry out tasks or maintenance actions unless you have received training from Roche Diagnostics. Leave tasks that are not described in the user documentation to trained Roche Service representatives.

Images The screenshots in this publication have been added exclusively for illustration purposes. Configurable and variable data in screenshots, such as tests, results, or path names visible therein must not be used for laboratory purposes.

Warranty Any customer modification to the system renders the warranty or service agreement null and void.

For conditions of warranty, contact your local sales representative or refer to your warranty contract partner.

Always leave software updates to a Roche Service representative, or perform such updates with their assistance.

© 2007–2018, Roche Diagnostics GmbH. All rights reserved.

License information cobas e-library software is protected by contract law, copyright law, and international treaties. cobas e-library contains a user license between F. Hoffmann-La Roche Ltd. and a license holder, and only authorized users may access the software and use it. Unauthorized use and distribution may result in civil and criminal penalties.

Copyright

| Open-source and commercial software | <b>cobas</b> e-library may include components or modules of<br>commercial or open-source software. For further<br>information on the intellectual property and other<br>warnings, as well as licenses pertaining to the software<br>programs included in <b>cobas</b> e-library, refer to the<br>electronic distribution included with this product. |
|-------------------------------------|----------------------------------------------------------------------------------------------------|
|                                     | This open-source and commercial software and <b>cobas</b> e-library as a whole can constitute a device regulated in accordance with applicable law. For more detailed information, refer to the User Guide and labeling.                                                                                                    |
|                                     | Note that the respective authorization is no longer valid according to the corresponding legislation should any unauthorized changes be made to <b>cobas</b> e-library.                                                                                                    |
| Trademarks                          | The following trademarks are acknowledged:                                                                                                    |
|                                     | COBAS and LIFE NEEDS ANSWERS are trademarks of Roche.                                                                                                    |
|                                     | All other trademarks are the property of their respective owners.                                                                                                    |
| Feedback                            | Every effort has been made to ensure that this publication<br>fulfills the intended use. All feedback on any aspect of<br>this publication is welcome and is considered during<br>updates. Contact your Roche representative, should you<br>have any such feedback.                                                                                  |

### **Contact addresses**

GCS Documentation GCS Documentation Department Roche Diagnostics GmbH Sandhofer Strasse 116

Sandhofer Strasse 116 68305 Mannheim Germany

GCS Documentation Department Roche Diagnostics International Ltd Forrenstrasse 2 6343 Rotkreuz Switzerland

### **Table of contents**

| Publication information                | 2 |
|----------------------------------------|---|
| Contact addresses                      | 4 |
| Table of contents                      | 5 |
| Intended use                           | 7 |
| Symbols and abbreviations              | 7 |
| What is new in publication version 4.0 | 8 |

#### Software description

| 1 | Overview of laboratory IT setup                   |     |
|---|---------------------------------------------------|-----|
|   | About <b>cobas</b> ® link                         | 15  |
|   | About the <b>cobas</b> e-library information flow | 17  |
|   | About <b>cobas</b> e-library                      | 19  |
| 2 | Software description                              |     |
|   | Overview of the software                          | 23  |
|   | About the Home screen                             | 25  |
|   | About the Documents list screen                   | 26  |
|   | About the Opened documents screen                 | 27  |
|   | About the User documentation screen               | 29  |
|   | About the Favorites screen                        | 30  |
| 3 | Overview of the User Assistance                   |     |
|   | About the User Assistance                         | 33  |
|   | Using the User Assistance                         | 34  |
| 0 | peration                                          |     |
| 4 | Operation                                         |     |
|   | Overview of operation                             | 39  |
|   | Routine tasks                                     | 40  |
| C | onfiguration                                      |     |
| 5 | Configuration                                     |     |
| • | Changing the software language                    | 63  |
|   | Configuring favorite materials and lots           | 64  |
| A | opendix                                           |     |
|   |                                                   |     |
| 6 | Glossary                                          | • - |
|   | Index                                             | 69  |

### Intended use

The **cobas** e-library application is an electronic repository of instructions for use, lot-specific values, and system settings.

### Symbols and abbreviations

**Product names** 

Except where the context clearly indicated otherwise, the following product names and descriptors are used.

| Product name             | descriptor       |
|--------------------------|------------------|
| cobas e-library software | software         |
| cobas <sup>®</sup> link  | hardware gateway |

Product names

Symbols used in the publication

| Symbol          | Explanation                                                         |
|-----------------|---------------------------------------------------------------------|
| •               | List item.                                                          |
| <b>•</b> ∃      | Related topics containing further information.                      |
| -`&             | Tip. Extra information on correct use or useful hints.              |
| •               | Start of a task.                                                    |
| 0               | Extra information within a task.                                    |
| →               | Result of an action within a task.                                  |
| <b>***</b><br>7 | Frequency of a task.                                                |
| •               | Duration of a task.                                                 |
| Ē               | Materials that are required for a task.                             |
| <u>8</u>        | Prerequisites of a task.                                            |
| <b>•</b> ∃      | Topic. Used in cross-references to topics.                          |
| •               | Task. Used in cross-references to tasks.                            |
| ō <sup>-</sup>  | Figure. Used in figure titles and cross-<br>references to figures.  |
| æ               | Table. Used in table titles and cross-references to tables.         |
| √ху             | Equation. Used in cross-references to equations.                    |
| ¢\$°            | Code example. Used in code titles and cross-<br>references to codes |

Symbols used in the publication

### What is new in publication version 4.0

New layout and structure

Resulting from customer feedback, we have updated the layout and the structure of **cobas** e-library to help you find information easier and perform tasks quicker. You can now also view user documents for systems.

# **Software description**

| 1 | Overview of laboratory IT setup | 13 |
|---|---------------------------------|----|
| 2 | Software description            | 21 |
| 3 | Overview of the User Assistance | 31 |

13

# **Overview of laboratory IT setup**

| In this chapter                            | 1  |
|--------------------------------------------|----|
| About cobas <sup>®</sup> link              | 15 |
| About the cobas e-library information flow | 17 |
| About cobas e-library                      | 19 |

Table of contents

Roche Diagnostics cobas e-library · Software Version 3.0.0 · User Guide · Version 4.0

# About cobas<sup>®</sup> link

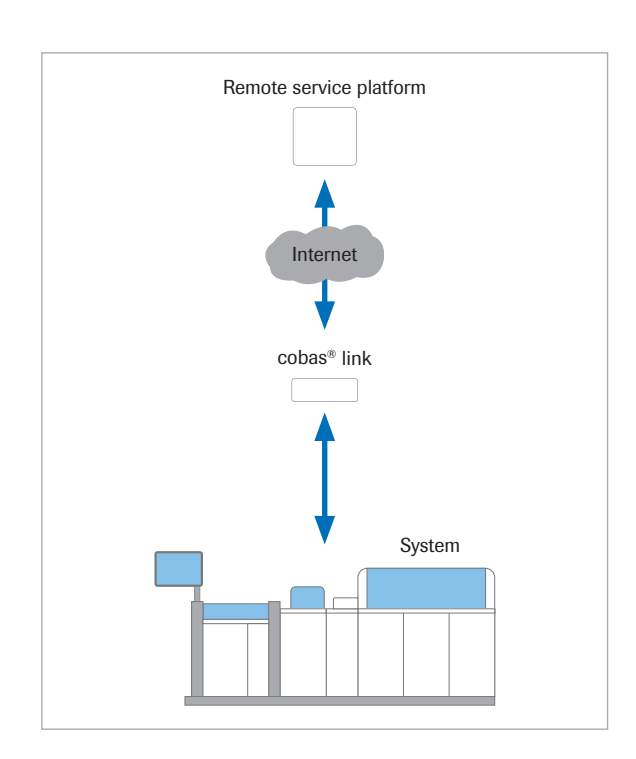

**Remote service platform** 

**cobas**<sup>®</sup> link provides a secure remote connection for data transfer between the **cobas** systems in your laboratory and the remote service platform.

**cobas**<sup>®</sup> link is used to access **cobas** e-library to view Method Sheets, Value Sheets for calibrators and QC materials, and other documents.

Other functionalities provided by **cobas**<sup>®</sup> link are:

- Automatic downloading of recent product information and software updates from the Roche Remote Services infrastructure to your system.
- Uploading of statistical data from your system, to monitor performance, for QC management, and for service purposes to the Remote Service platform.

To enable access to the remote service platform, your **cobas** system must be connected to a **cobas**<sup>®</sup> link data station.

The remote service platform is an infrastructure that enables remote service capabilities to your **cobas** system.

| cobas e-services       | Function                                                                                                   |  |
|------------------------|----------------------------------------------------------------------------------------------------|--|
| Axeda ServiceLink      | Provides a Roche Service<br>representative with secure remote<br>access to your <b>cobas</b> system        |  |
| cobas e-LabPerformance | To monitor instrument<br>performance and for QC<br>management, upload statistical<br>data from your system |  |

🗰 cobas e-services

cobas<sup>®</sup> link

The **cobas**<sup>®</sup> link software package hosts the **cobas** e-library, which is the interface to access information on applications, calibrators, QC materials and other documents.

The **cobas**<sup>®</sup> link data station is connected to the control unit of the **cobas** system.

A Roche Service representative sets up and configures the **cobas**<sup>®</sup> link data station.

The  $\mathbf{cobas}^{(\!\!R\!)}$  link data station can be used either in online mode or offline mode.

|                                                                                                   | Online mode | Offline mode                                                                                                    |
|---------------------------------------------------------------------------------------------------|-------------|----------------------------------------------------------------------------------------------------|
| Enabling connection of the <b>cobas</b> system to Roche Remote Service infrastructure             | Yes         | No                                                                                                    |
| <b>cobas</b> <sup>®</sup> link can be used in either online mode or offline mode.                 | Yes         | <b>cobas</b> <sup>®</sup> link cannot download or upload information<br>automatically from the Roche Remote Service<br>infrastructure. The Roche Service representative must<br>maintain the security patch status of the <b>cobas</b> <sup>®</sup> link. |
| Automatic downloading of <b>cobas</b> e-library data from the Roche Remote Service infrastructure | Yes         | To update the <b>cobas</b> e-library manually, use the<br><b>cobas</b> e-library CDs or USB flash drive provided by Roche<br>or by your local Roche Services representative                                                                               |

Differences between online and offline mode

#### **I** Related topics

- About the cobas e-library information flow (17)
- About cobas e-library (19)

# About the cobas e-library information flow

**Downloads** 

**cobas** e-library is the interface to read product information. The information flow between the remote service platform and **cobas**<sup>®</sup> link, and between **cobas**<sup>®</sup> link and the **cobas** systems, is bidirectional.

Downloads from the remote service platform include the items below.

- Product information, including cobas e-library packages, cobas software packages, and user documentation
- **cobas**<sup>®</sup> link software updates

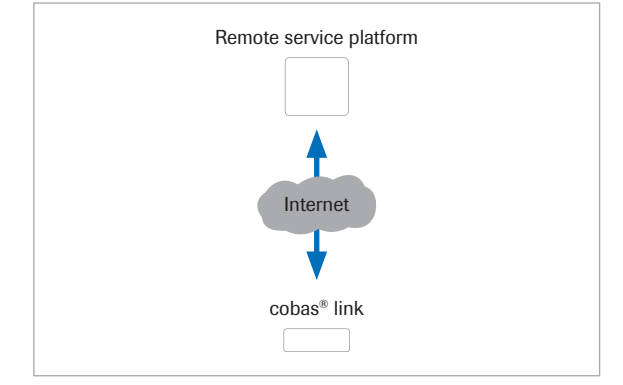

# cobas e-library packages and cobas software packages

The documents below are part of the **cobas** e-library packages and **cobas** software packages.

- Method Sheets
- Value Sheets for calibrators and QC materials
- Important notes, for example, about reassigned QC values
- Installation guides, security guides, and release notes
- Announcements from the local technical support

You can read the documents in the **cobas** e-library application on the **cobas**<sup>(B)</sup> link data station.

e-barcodes

e-barcodes contain the machine-readable information below for cobas systems.

- Test-specific system parameter files
- Lot-specific application parameter files
- Calibrators and QC parameter files
- Special wash rules files

e-barcodes are stored on the **cobas**<sup>®</sup> link data station and are sent to the **cobas** system if requested.

Archive information Accredited laboratories must archive Instructions for Use and system parameters for many years.

If required by local authorities, regularly copy documents that must be archived from **cobas** e-library to an archive server.

For data security, observe the guidelines below.

- Dedicate an external storage device for example, a USB flash drive, for the data transfer from **cobas**<sup>®</sup> link (for example, to save a document from **cobas** e-library).
- Before you use the external storage device on cobas<sup>®</sup> link, check the device with an antivirus program on another PC.

#### Belated topics

- About cobas<sup>®</sup> link (15)
- About cobas e-library (19)
- Updating product information (55)

## **About cobas e-library**

The **cobas** e-library application runs on **cobas**<sup>®</sup> link, and is an interface that you use to read product information. Check the software every day for the latest **cobas** e-library inserts.

For each **cobas** e-library package or **cobas** software package, **cobas** e-library contains the latest version of the respective product information and the preceding version. Any older product information is deleted from **cobas** e-library.

If **cobas**<sup>®</sup> link has an Internet connection, **cobas** e-library is updated daily via an automatic download from the remote service platform. For offline cases, **cobas** e-library must be updated manually using a CD or USB flash drive.

#### Belated topics

- About cobas<sup>®</sup> link (15)
- About the cobas e-library information flow (17)
- Overview of the software (23)

21

# **Software description**

| In this chapter                     | 2  |
|-------------------------------------|----|
| Overview of the software            | 23 |
| About the Home screen               | 25 |
| About the Documents list screen     | 26 |
| About the Opened documents screen   | 27 |
| About the User documentation screen | 29 |
| About the Favorites screen          | 30 |

Table of contents

Roche Diagnostics cobas e-library · Software Version 3.0.0 · User Guide · Version 4.0

## **Overview of the software**

The **cobas** e-library application is an interface that you use to read product information.

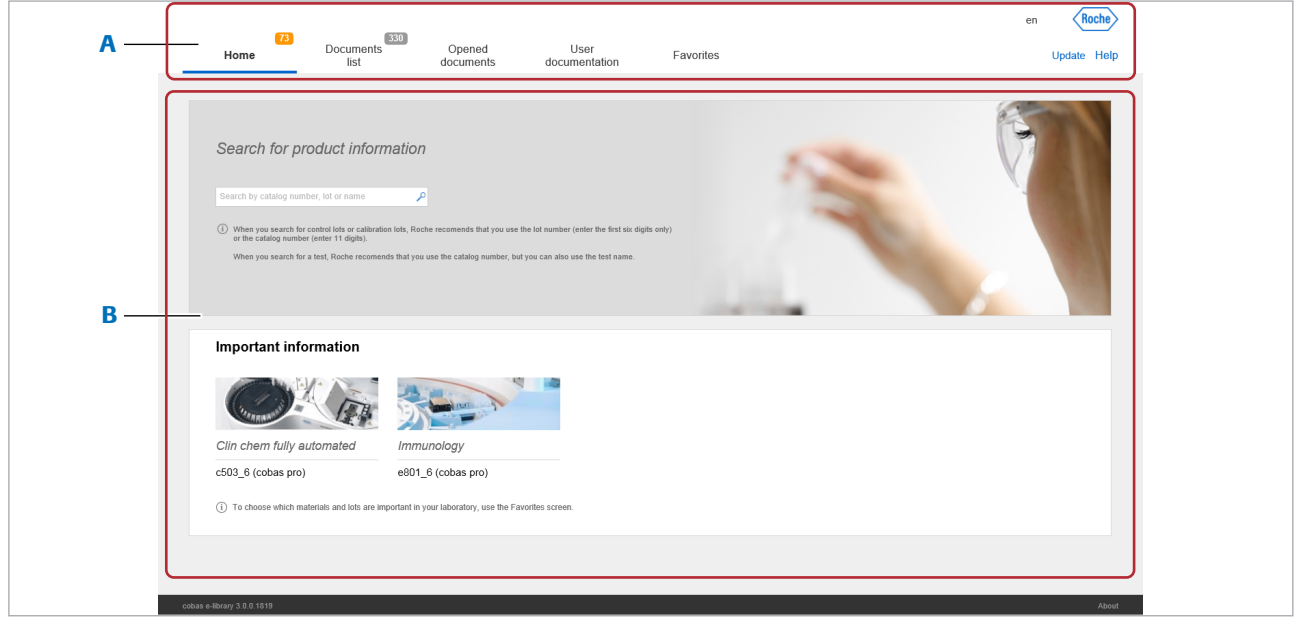

A Navigation toolbar

#### B Display screen

**Navigation toolbar** 

#### The cobas e-library software has 5 main screens.

|                          | Screen                                                                                                    | Function                                                                          |
|--------------------------|----------------------------------------------------------------------------------------------------|-----------------------------------------------------------------------------------|
|                          | Home                                                                                                    | Search for documents and check for<br>important information                       |
|                          | <b>Documents list</b>                                                                                                    | View and manage the document list                                                 |
|                          | Opened<br>documents                                                                                                    | View open documents                                                               |
|                          | User<br>documentation                                                                                                    | View user-related documents for<br>connected systems, for example, User<br>Guides |
|                          | Favorites                                                                                                    | Choose which documents are marked as important                                    |
|                          | Screens in the                                                                                                    | software                                                                          |
| Language of the software | You can change the language of the software. The language button displays the 2 letter abbreviation of the current language of the software.                                                             |                                                                                   |
| Update                   | You can manually download the latest product<br>information from the Internet. You can also import<br>product information from a CD or USB storage media,<br>provided by a Roche Service representative. |                                                                                   |

Help Choose the Help button to view the User Assistance.

The **Help** button is context sensitive. When you choose the **Help** button on a software screen, the User Assistance displays information about the current screen. For example, if you choose the **Help** button while viewing the **Opened documents** screen, information about that screen is displayed.

#### Belated topics

- About the Home screen (25)
- About the Documents list screen (26)
- About the Opened documents screen (27)
- About the User documentation screen (29)
- About the Favorites screen (30)

## **About the Home screen**

Use the Home screen to search for documents and to check for important information.

|     | 73<br>Document<br>Home list                                                                                                    | s Opened documents                                                                                                    | User<br>documentation                       | Favorites | en <b>Roche</b><br>Update Help |
|-----|----------------------------------------------------------------------------------------------------|----------------------------------------------------------------------------------------------------|---------------------------------------------|-----------|--------------------------------|
|     |                                                                                                    |                                                                                                    |                                             |           |                                |
|     | Search for product info                                                                                                    | mation                                                                                                    |                                             |           |                                |
| Α — | Search by catalog number, lot or name<br>(1) When you search for control lots or calibre<br>or the catalog number (enter 11 digits). | fion lots, Roche recomends that you us                                                                                                    | e the lot number (enter the first six digit | is only)  |                                |
|     | When you search for a test, Roche recom                                                                                              | ends that you use the catalog number, I                                                                                                    | but you can also use the test name.         | -         |                                |
|     | Important information                                                                                                    |                                                                                                    |                                             |           |                                |
| в — |                                                                                                    | and the second second s |                                             |           |                                |
|     | Clin chem fully automated                                                                                                    | Immunology                                                                                                    |                                             |           |                                |
|     | c503_6 (cobas pro)                                                                                                    | e801_6 (cobas pro)                                                                                                    |                                             |           |                                |
|     | <ol> <li>To choose which materials and lots are</li> </ol>                                                                           | important in your laboratory, use the F                                                                                                    | Favorites screen.                           |           |                                |
|     |                                                                                                    |                                                                                                    |                                             |           |                                |
|     |                                                                                                    |                                                                                                    |                                             |           |                                |
|     |                                                                                                    |                                                                                                    |                                             |           |                                |

Search field

#### Important information panel

**Search field** 

You can search the **cobas** e-library to find a specific document. On the Home screen, there is a global search field that searches all documents available in the software.

Important information panel

The Important information panel displays important documents. You can choose which documents appear in this panel on the Favorites screen.

| lcon | Function                      |
|------|-------------------------------|
| 2    | Search for documents and text |
| 73   | Number of important documents |

Icons on the Home screen

#### **·** ■ **Related topics**

- Checking for important product information (40) •
- Searching for documents (41) .
- Updating product information (55)

## **About the Documents list screen**

Use the **Documents list** screen to view and manage the document list.

|   | 70<br>Home                                                                                                    | Documents Opened<br>list documents                                                                         | User Favorites                                             |                                                         | Search by catalog numbe | r, lot or name P Update Help                              | > |
|---|----------------------------------------------------------------------------------------------------|----------------------------------------------------------------------------------------------------|------------------------------------------------------------|---------------------------------------------------------|-------------------------|-----------------------------------------------------------|---|
|   | <ul> <li>Select all</li> </ul>                                                                                                    | No. of shown<br>documents: 322 Mark as unread                                                              | Order by Availability date v                               |                                                         | <b>▷ Δ</b>              | > Refine selection                                        |   |
|   | U Value She                                                                                                    | eet. Calibrator for automated systems. 10759350<br>or for automated systems Lot 198835 Ver. 01 Exp 2019-0  | Value sheet<br>v504   BG, CS, DA, DE, EL, EN,   16-Aug-201 | Cat no. 10759350190<br>7 D 2400, P 800<br>Lot 198835    | ° •                     | Showing results for search item                           | B |
|   | Insert.Cali     Calibrator for                                                                                                    | ibrator for automated systems.03510581001.V<br>r automated systems                                         | Method sheet<br>v10  EN 16-Aug-2017                        | Cat no. 10759350190<br>D 2400, P 800<br>Lot             | 9                       | Clear all     Show only unread     Show pow since         |   |
| A | Value She     Value She     VS Calibrato                                                                                                    | eet Calibrator for automated systems 10759350<br>or for automated systems Lot 198835 Ver. 02 Exp 2019-0    | Value sheet<br>v505 BG, CS, DA, DE, EL, EN,  23-Aug-201    | Cat no. 10759350190<br>D 2400, P 800<br>Lot 198835      |                         | Show new since     Yesterday     Last week     Last month |   |
|   | Under She                                                                                                    | eet.PreciControl ClinChem Multi 1.0594762619<br>trol ClinChem Multi 1 Lot 191102 Ver. 01 Exp 2019-10 V64   | Value sheet<br>v64  BG, CS, DA, DE, EL, EN,  28-Aug-201    | Cat no. 05117003190, 051<br>D 2400, P 800<br>Lot 191102 |                         | Select document type                                      |   |
|   | Insert.Prec     PreciControl                                                                                                    | ciControl ClinChem Multi 1.05117020001.V4.en<br>I ClinChem Multi 1                                         | Method sheet<br>v4  EN  28-Aug-2017                        | Cat no. 05117003190, 051<br>D 2400, P 800<br>Lot        |                         | Systems Select system class                               |   |
|   | U Value She                                                                                                    | eet. PreciControl ClinChem Multi 1.0594762619<br>Itrol ClinChem Multi 1 Lot 191118 Ver. 01 Exp 2020-03 V65 | Value sheet<br>v65 BG, CS, DA, DE, EL, EN,  31-Aug-201     | Cat no. 05117003190, 051<br>D 2400, P 800<br>Lot 191118 | I                       | Materials                                                 |   |
|   | University of the second second secon | eet.PreciControl ClinChem Multi 2.0594777419<br>ntrol ClinChem Multi 2 Lot 191125 Ver. 01 Exp 2020-03 V61  | Value sheet<br>v61 BG, CS, DA, DE, EL, EN,  01-Sep-201     | Cat no. 05117216190, 051<br>D 2400, P 800<br>Lot 191125 | I                       | Lots                                                      |   |
|   | Insert.Pred     PreciControl                                                                                                    | ciControl ClinChem Multi 2.05117224001.V4.en<br>I ClinChem Multi 2                                         | Method sheet<br>v4  EN 01-Sep-2017                         | Cat no. 05117216190, 051<br>D 2400, P 800<br>Lot        |                         | Select lot                                                |   |

A List of documents

#### **B** Refine selection panel

You can open, download or print one or more documents from the document list.

| Icon              | Function                                     |
|-------------------|----------------------------------------------|
| 320               | Number of unread documents                   |
| $\mathcal{P}$     | Document with a comment                      |
| $\mathbf{\nabla}$ | Document with an important comment           |
|                   | View additional information about a document |
| <                 | Close the <b>Refine selection</b> panel      |
| >                 | Open the <b>Refine selection</b> panel       |

Icons on the Documents list screen

#### Refine selection panel

The **Refine selection** panel allows you to filter the document list. You can also use the search field in the navigation toolbar to search the current document list.

#### **I** Related topics

- About the Opened documents screen (27)
- Searching for documents (41)
- Printing a document (46)
- Downloading a document (47)
- Viewing and managing the document list (44)
- Opening a document (45)

## **About the Opened documents screen**

Roche Docume Horr Update Help Method sheet v4|EN|01-Sep-2017 Cat no. 05117216190, 05117 P Û Û ⇔ Ж ۵ D > Comments (0) . PreciControl ClinChem Multi 2 cobas  $\rightarrow$  4 x 5 mL Contro  $\rightarrow$  20 x 5 mL Contro REF 05117216 19 20 x 5 mL Control (QCS REF 05117291 922 Ε В EGRA analyzers the system ID is 07 7470 7 С ves is as folk

A Document tabs

- B Thumbnails of current document
- C Current document

- D Document toolbar
- E Comments panel

The **Opened documents** screen displays a maximum of 10 opened documents. Use this screen to navigate through a document and search for text within a document.

| Icon           | Function                             |
|----------------|--------------------------------------|
| <              | Close the <b>Comments</b> panel      |
| >              | Open the <b>Comments</b> panel       |
| ×              | Close a document                     |
|                | View document thumbnails             |
| የየ             | Scroll up and down the page          |
| Q Q            | Zoom in and out                      |
| <del>(</del> ) | Fit the document to the screen width |
| X              | Fit one full page to the screen      |
|                | Download a document                  |
| Ъ              | Print a document                     |

Icons on the Opened documents screen

Use the **Opened documents** screen to view an opened document.

#### **Comments panel**

Use the **Comments** panel to add and view comments. You can manage comments on a document and you can view the comments history window for a document.

| Icon | Function          |
|------|-------------------|
| ÷    | Add a comment     |
| Θ    | Delete a comment  |
| 0    | Edit a comment    |
| 8    | Important comment |

Icons on the Comments panel

#### Belated topics

- Printing a document (46)
- Downloading a document (47)
- Viewing an open document (48)
- Commenting on documents (49)
- Closing an open document (54)

## **About the User documentation screen**

Use the **User documentation** screen to view user documentation for systems in the laboratory.

A List of user documentation

When you choose the document that you want to view, it opens in the **Opened documents** screen.

| Icon | Function                                     |
|------|----------------------------------------------|
| 320  | Number of unread documents                   |
| Ð    | View additional information about a document |

Icons on the User documentation screen

#### ▶ E Related topics

- Viewing user documentation for systems (55)
- About the Opened documents screen (27)

## **About the Favorites screen**

Use the **Favorites** screen to configure which documents are marked as important.

|     | 266<br>Home Docur                             | ments Opened                                                | User          | Favorites                  |              | en Roche |
|-----|-----------------------------------------------|-------------------------------------------------------------|---------------|----------------------------|--------------|----------|
|     | lis                                           | st documents                                                | documentation | d - Check operation report |              | ×        |
|     |                                               | The list of materials and lots that can be set as preferred |               |                            |              | ~        |
|     | Diagnostic fields <                           |                                                             |               |                            |              | Edit     |
|     | <ul> <li>Clin chem fully automated</li> </ul> |                                                             |               |                            | 100000070400 |          |
|     | <ul> <li>Modular Analytics</li> </ul>         | Estradiol II                                                |               |                            | #03000079190 | [MAT]    |
|     | D 2400                                        | □ CA 15-3 II                                                |               |                            | #03045838122 | MAT      |
|     | P 800                                         | 0.00.45.0.0                                                 |               |                            | 100015000400 | _        |
| Α — | ► cobas 6000                                  | CA 15-3 II                                                  |               |                            | #03045838160 | [MAT]    |
|     | ► cobas 8000                                  | □ FT3                                                       |               |                            | #03051986190 | MAT      |
|     | ► cobas c 311                                 | C Flannin CUDO                                              |               |                            | #00050004400 |          |
|     | <ul> <li>Immunology</li> </ul>                | Elecsys SHBG                                                |               |                            | #03052001160 | (nai)    |
|     | <ul> <li>Modular Analytics</li> </ul>         | ⊖ SHBG                                                      |               |                            | #03052001190 | MAT      |
|     | > cobas 8000                                  | S100                                                        |               |                            | #02175242100 | -        |
| B — | r cobas e 411                                 | 03100                                                       |               |                            | #03173243180 |          |
|     | e 411                                         | Elecsys Prolactin II                                        |               |                            | #03203093190 | MAT      |
|     |                                               | ⊖ HCG+ß                                                     |               |                            | #03271749190 | MAT      |
|     |                                               | O HCG STAT                                                  |               |                            | #03300811190 | MAT V    |
|     |                                               |                                                             |               |                            |              |          |
|     | cobas e-library 3.0.0.1819                    |                                                             |               |                            |              | About    |

#### A Diagnostic fields panel

#### B List of materials and lots

New documents for favorite materials and lots are displayed in the **Important information** panel on the **Home** screen. You can also filter the list of documents on the **Documents list** screen to only show documents for favorite materials and lots.

 $\dot{\phi}$  To configure favorite materials and lots, you need an administrator password provided by your Roche Service representative.

Diagnostic fields panel

Use the **Diagnostic fields** panel to filter the list of materials and lots according to the systems in your laboratory.

#### Belated topics

- Configuring favorite materials and lots (64)
- Checking for important product information (40)

# **Overview of the User Assistance**

| In this chapter           | 3  |
|---------------------------|----|
| About the User Assistance | 33 |
| Using the User Assistance | 34 |

Table of contents

## **About the User Assistance**

Ш

The User Assistance includes the same content as the User Guide.

The User Assistance is accessible from any screen on the **cobas** e-library software.

| lcon     | Name                     | Function                                                              |
|----------|--------------------------|-----------------------------------------------------------------------|
| Â        | Home                     | The main screen of the User Assistance                                |
| <b>O</b> | Context sensitive help   | View information about screens in the <b>cobas</b> e-library software |
| P        | Search                   | Search for articles in the User Assistance                            |
|          | Table of contents        | View a structured list of all articles in the User Assistance         |
| $\odot$  | Recently viewed articles | View the most recently viewed article in the User Assistance          |
|          | Favorite articles        | View and manage your favorite articles                                |

 $\blacksquare$  Tabs and icons in the User Assistance

▲ <sup>1</sup> 2 2 2 3 0 4

 Show context sensitive h

 Search in User Assistance

 Search in User Assistance

 Open table of contents

 See recently viewed artic

☆ Se

#### Belated topics

- Using the User Assistance (34)
- Overview of the software (23)

## **Using the User Assistance**

To search and view information about the cobas e-library, use the User Assistance.

#### To use the User Assistance

- 1 From the navigation toolbar, choose the **Help** button.
  - → The User Assistance opens, displaying information about the screen from which you chose the Help button.
- 2 Choose a tab in the User Assistance. 2 To search for information, choose the  $\mathcal{P}$  icon. • To view a list of all articles in the User Assistance, • choose the 🔓 icon.
  - To see recently viewed articles, choose the • ⊘ icon.
  - To see your favorite articles, choose the ☆ icon.

#### **·** ■ **Related topics**

About the User Assistance (33) .

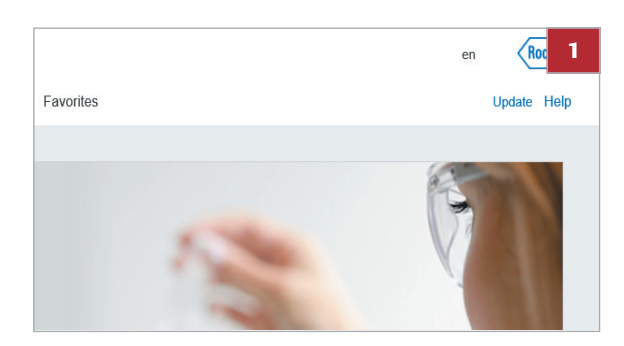

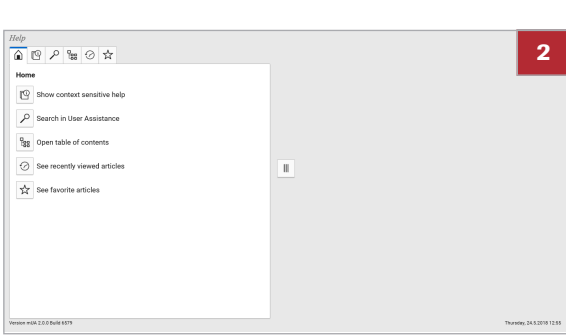

# **Operation**

# **Operation**

| In this chapter                            | 4  |
|--------------------------------------------|----|
| Overview of operation                      | 39 |
| Routine tasks                              | 40 |
| Starting the software                      | 40 |
| Checking for important product information | 40 |
| Searching for documents                    | 41 |
| About searches and filters                 | 41 |
| Searching for a document                   | 42 |
| Filtering the document list                | 43 |
| Viewing and managing the document list     | 44 |
| Opening a document                         | 45 |
| Opening a previous version of a document   | 46 |
| Printing a document                        | 46 |
| Downloading a document                     | 47 |
| Viewing an open document                   | 48 |
| Commenting on documents                    | 49 |
| Adding a comment                           | 49 |
| Deleting a comment                         | 50 |
| Editing a comment                          | 52 |
| Viewing the comment history of a document. | 53 |
| Closing an open document                   | 54 |
| Viewing user documentation for systems     | 55 |
| Updating product information               | 55 |
| About product information updates          | 56 |
| Manually downloading product information   |    |
| from the network                           | 56 |
| Importing product information from         |    |
| removable storage media                    | 57 |

Table of contents

Roche Diagnostics cobas e-library  $\cdot$  Software Version 3.0.0  $\cdot$  User Guide  $\cdot$  Version 4.0

## **Overview of operation**

Use **cobas** e-library to view product information.

Every day, check for important documents that you need to read. You can also search for documents, or filter a list of documents. You can also print or download documents, and add comments.

**cobas** e-library also allows you to view user documentation, for example User Guides, for systems in the laboratory.

#### Belated topics

- Routine tasks (40)
- Overview of the software (23)

## **Routine tasks**

#### In this section

Starting the software (40) Checking for important product information (40) Searching for documents (41) Viewing and managing the document list (44) Opening a document (45) Opening a previous version of a document (46) Printing a document (46) Downloading a document (47) Viewing an open document (48) Commenting on document (49) Closing an open document (54) Viewing user documentation for systems (55) Updating product information (55)

### Starting the software

The software starts automatically when  $\ensuremath{\textbf{cobas}}^{\ensuremath{\mathbb{R}}}$  link is switched on.

#### To start the software

- 1 Switch on **cobas**<sup>®</sup> link.
  - → **cobas**<sup>®</sup> link starts and **cobas** e-library automatically opens.
- Belated topics
- About cobas<sup>®</sup> link (15)
- About cobas e-library (19)

### **Checking for important product information**

Every day, check for important documents that you need to read.

 $\dot{V}$  Use the **Favorites** screen to filter which documents are marked as important.

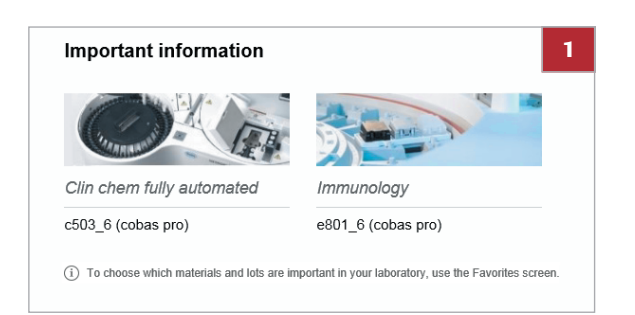

#### To check for important product information

- 1 From the **Home** screen, check for new important documents in the **Important information** panel.
- 2 Choose a system module or choose the View all button.
  - → The Documents list screen opens and displays the filtered list of new important documents.

#### Belated topics

- About the User documentation screen (29)
- About the Documents list screen (26)
- About the Home screen (25)

## **Searching for documents**

To easily find a document, search or filter the document list.

#### In this section

About searches and filters (41) Searching for a document (42) Filtering the document list (43)

#### **About searches and filters**

You can search the **cobas** e-library to find a specific document.

Searches

- There are two search fields in the software.
  - In the Home screen, the search field searches all documents in the cobas e-library.
  - In the Documents list screen and the Opened documents screen, the search field searches the listed documents in the Documents list screen.

To search for a document, you can use any of the following information.

- Short name of the test
- Long name of the test
- Application code number
- Catalog number (11 digits are required)
- Material lot number (first 6 digits are required)

If you choose the **Search in content** option, you can also search the text within documents.

Filters Use filters to find documents that meet a criterion. For example, you can filter the document list to only display method sheets. Filter setting stay applied until you manually clear them.

#### Belated topics

- Searching for documents (41)
- About the Home screen (25)
- About the Documents list screen (26)

#### Searching for a document

To find specific documents, use the search fields.

#### To search for a document

- 1 On the **Home** screen, enter one of the following in the search field.
  - Short name of the test
  - Long name of the test
  - Application code number
  - Catalog number (11 digits are required)
  - Material lot number (first 6 digits are required)
  - To search the text within documents, choose the **Search in content** option.
- 2 Choose the *p* button.
  - → The search results display in the Documents list screen.

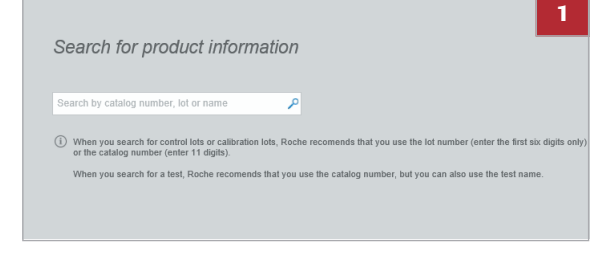

| 0 | Selec | t all No. of shown assuments 8. Mark as untread                                        | Order by Availability date •        | 2                                                                                 |
|---|-------|----------------------------------------------------------------------------------------|-------------------------------------|-----------------------------------------------------------------------------------|
|   |       | Value Sheet Clas Proteins 11350279216 Lot 277906 Exp-2020-03-31.V1 en<br>Clas Proteins | Value sheet<br>v1(33)21-Mar-2018    | Cat no. 11355279216<br>0 0503 6<br>Lot 277996                                     |
|   |       | Value Sheet PCCC1.05117003190.Los-191102.Exp-2019-10-31.V1.en<br>PC001                 | Value sheet<br>v1 (III [23-Mar-2018 | Catino. 05117803190. 11111111111<br>C503. 6<br>Lot 191182                         |
|   | •     | Value Sheet PCCC2.00117216190.Lot-191111.Exp-2020-01-31.V1.en<br>PCCC2                 | Value about<br>v1 [10] [23-Mar-2018 | Cat no. 05117216190, 1111111111<br>Cat no. 05117216190, 11111111111<br>Lot 191111 |
|   |       | Value Sheet PN PUC 03121313122 Lot-269363 Exp-2018-11-30 V1 en<br>IN PUC               | Value sheet<br>v1 [01] 23 Mar 2818  | Catine. 03121313122, 11111111111<br>c503 6<br>Lot 289353                          |
|   |       | Value Sheet PP PUC 03121291122.L0F-200356 Exp-2018-11-30.V1 en<br>PP Puc               | Value shoet<br>v1 [III][23-Mar-2018 | Cat no. 03121291122, 11111111111<br>C503 6<br>Lot 289355                          |
|   |       | Value Sheet Clas PUC.03121305122.Lol.269357.Exp-2019-05-31.V1.en<br>Clas PUC           | Value about<br>v1 [83]23-Mar-2018   | Cat no. 03121305122, 11111111111<br>c583 6<br>Lot 209357                          |
|   | -     | Value Sheet.Cfas Lipids.12172823122.Lot-248763.Exp-2019-65-31.V1.en<br>Clas Lipids     | Value sheet<br>v1 [tt] [23-Mar-2018 | Cat no. 12172623122, 1111111111<br>6603 6<br>Lot 280763                           |
|   |       | Value Sheet.Clas.10785350190.Lot-296953.Exp-2019-11-30.V2.en<br>Clas                   | Value shoet<br>v2(m)04.Apr-2018     | Cat no. 10755350190, 1111111111<br>c503_6<br>Lot                                  |
|   |       |                                                                                        |                                     |                                                                                   |

- 3 Choose a document.
  - → The document opens in the Opened documents screen.

#### Belated topics

- About searches and filters (41)
- Filtering the document list (43)
- About the Home screen (25)
- About the Documents list screen (26)

### Filtering the document list

To view a specific set of documents, filter the document list. Filter settings stay applied until you manually clear them.

-Q- In the **Documents list** screen, the **Show only favorites** check box filters documents by what is selected in the **Favorites** screen.

#### **•** To filter the document list

- 1 From the navigation toolbar, choose the **Documents** list button.
- 2 Choose the  $\leq$  button.
- 3 To clear any existing filter settings, choose the Clear all button from the Refine selection panel.
  - To clear the filter that only displays favorites, you need to also clear the **Show only favorites** option.

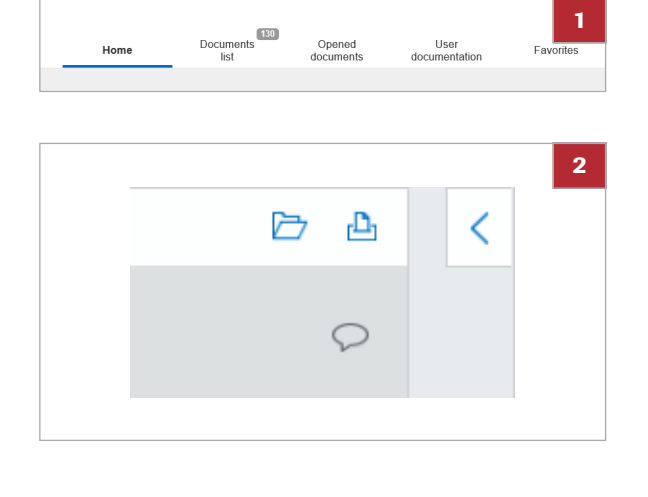

|                                | itom |
|--------------------------------|------|
| iowing results for search      | neni |
| Show only favorite             | s    |
| Clear all                      |      |
| Show only unread               |      |
| Show new since                 |      |
| Yesterday                      |      |
| ○ Last week                    |      |
| <ul> <li>Last month</li> </ul> |      |
| ocument types                  |      |
| Select document type           |      |

| 0 | Select | all the statement in Mark as united                                                    | Order by Availability date •        |                                                             |
|---|--------|----------------------------------------------------------------------------------------|-------------------------------------|-------------------------------------------------------------|
|   |        | Value Sheet Clas Proteins.11356279216.Los.277906.Exp-2020-03-31.V1 en<br>Clas Preteins | Value sheet<br>v1 [0] [21-Mar-2018  | Cat no. 11355279216                                         |
|   |        | Value Sheet PCCC1.05117003190.Lot-191102 Exp-2019-10-31.V1.en<br>PCCC1                 | Value sheet<br>v1[ss]23-Mar-2018    | Cat no. 05117003190, 11111111111<br>6 (500.6<br>Lot 191192  |
|   |        | Value Sheet PCCC2.00117216190.Lot-1911111.Exp-2020.01-31.V1 en<br>PCCC2                | Value sheet<br>vf [tt] [23-Mar-2016 | Cat no. 05117216190, 11111111111<br>c505 6<br>Lot 191111    |
|   |        | Value Sheet PN PUC 03121313122 Lot-269363.Exp-2018-11-30 V1 en<br>INIPUC               | Value sheet<br>v1 [III]23-Mar-2018  | Cat no. 03121313122, 11111111111<br>6 (503 6<br>Lot 299353  |
|   |        | Value Sheet PP PUC 03121291122.Lot-260355 Exp-2018-11-30 VL en<br>PP Puc               | Value sheet<br>v1 [tt] [23-Mar-2018 | Cat no. 03121291122, 11111111111<br>6 (503.6<br>Lot 200355  |
|   |        | Value Sheet Clas PUC 0312100122 Lot 269007 Exp-2019-00-31.V1 en<br>Clas PUC            | Value sheet<br>v1  III 23-Mar-2016  | Cat no. 03121305122, 11111111111<br>c503 6<br>Lot 208307    |
|   |        | Value Sheet.Cfas Lipids.12172823122.Lot.248763.Exp-2019-66-31.V1.en<br>Cfas Lipids     | Value sheet<br>v1 [II] [23-Mar-2018 | Cat no. 12172623122, 11111111111<br>6 (580, 6<br>Lot 248763 |
|   |        | Value Sheet.Clas.10750360190.Lot-296953.Exp-2019-11-20.V2.en<br>Clas                   | Value sheet<br>v2(ttl[04-Apr-2816   | Cat no. 19759360190, 11111111111<br>6 _c503_6<br>Lot        |
|   |        |                                                                                        |                                     |                                                             |

- 4 Choose the filter settings.
  - Select a check box to filter the documents.
  - From the drop-down lists, choose options to filter the documents. Then choose the Show results button.

- 5 Choose a document.
  - → The document opens in the Opened documents screen.

#### ▶ E Related topics

- About searches and filters (41)
- Searching for a document (42)
- About the Documents list screen (26)

## Viewing and managing the document list

To view and manage a list of documents, use the **Documents list** screen.

 $\dot{\dot{V}}$  In the **Documents list** screen, the titles of unread documents are displayed in bold formatting.

# To view and manage the document list

1 From the navigation toolbar, choose the **Documents list** button.

| Home | Documents<br>list | Opened<br>documents | User<br>documentation | 1<br>Favorites |
|------|-------------------|---------------------|-----------------------|----------------|
|      |                   |                     |                       |                |

| 0 | Select | all to statute assessments # Mark as unread                                            | Order by Availability date •      |                                                              |
|---|--------|----------------------------------------------------------------------------------------|-----------------------------------|--------------------------------------------------------------|
|   |        | Value Sheet Clas Proteins 11356279216 Lot 277906 Exp-2020-03-31.V1 en<br>Clas Proteins | Value sheet<br>v1[03]21-Mar-2918  | Carno. 11355279216<br>c563_6<br>Lot 277996                   |
|   |        | Value Sheet PCCC1 05117003190.Lot-191102.Exp-2019-10-31.V1 en<br>PCC1                  | Value short<br>v1102/23-Mar-2018  | Cat no. 05117803190, 11111111111<br>6 c503, 6<br>Lot 1911922 |
|   |        | Value Sheet PCCC2.00117216190 Lot-191111 Exp-2020-01-01 V1 en<br>PCCC2                 | Value about<br>v1102/23-Mar-2018  | Cat no. 05117216190, 1111111111<br>Cd83 6<br>Lot 191111      |
|   |        | Value Sheet PN PUC 03121313122 Lot-269563 Exp-2018-11-30 V1 en<br>PN PUC               | Value sheet<br>v1 [33]23-Mar-2918 | Cat no. 03121313122, 11111111111<br>c503_6<br>Lot 289353     |
|   |        | Value Sheet PP PUC.03121291122.L0F280355.Exp-2018-11-30.V1 en<br>PP Puc                | Value sheet<br>v1[III]23-Mar-2018 | Cat no. 03121291122, 11111111111<br>6503, 6<br>Lot 289355    |
|   |        | Value Sheet Clas PUC.03121305122.Lol.269357.Exp.2019-05-31.VI.en<br>Clas PUC           | Value short<br>v1[33]23-Mar-2016  | Cat no. 03121306122, 1111111111<br>c483 6<br>Lot 289357      |
|   |        | Value Sheet.Cfas Lipids.12172623122.Lot-248763.Exp-2019-06-31.V1.en<br>Cfas Lipids     | Value sheet<br>v1[01]23-Mar-2016  | Cat no. 12172623122, 1111111111<br>6583-6<br>Lot 288763      |
|   |        | Value Sheet.Cfas.10750350190.Lot-296953.Exp-2019-11-30.V2.en<br>Clas                   | Value sheet<br>v2(m)04-Apr-2018   | Cot no. 10759350190, 1111111111<br>c503_6<br>Lot             |
|   |        |                                                                                        |                                   |                                                              |

- 2 Scroll up and down to view all the documents in the **Documents list** screen.
  - To view more information about a document, choose the button next to the catalog number.
- **3** To reorder the documents list, choose an option from the **Order by** drop-down list.
- 4 Mark a document as unread so that another user knows they need to read it.

#### Belated topics

- Searching for documents (41)
- About the Documents list screen (26)

## **Opening a document**

To view a document, open the document.

 $\dot{\dot{V}}$  You can open a maximum of 10 documents at the same time.

|   | _      | Home                                          | Documents<br>list                      | Opened<br>documents               | User<br>documentation                                        | Favorites       |
|---|--------|-----------------------------------------------|----------------------------------------|-----------------------------------|--------------------------------------------------------------|-----------------|
|   |        |                                               |                                        |                                   |                                                              |                 |
| 0 | Select | t all No. of shows do                         | unnes # Mark as unread                 | Order by Availability date        | • Cat no. 11355279                                           | 216 2           |
|   | -      | Value Sheet DCCC1 0511707119                  | 1/9216-126-27/906-126-2020-03-31.V1.en | Value sheet<br>V1[0]21-Mar 2018   | © 6503 6<br>Lot 277996<br>Cat no. 05117003                   | 190, 1111111111 |
|   | -      | Value Sheet PCCC2.0511721619                  | 0.Lot-191111 Exp-2020-01-31.V1.en      | v1[12]23-Mar-2018<br>Value about  | Cat no. 05117216                                             | 190, 1111111111 |
|   | -      | PCCC2<br>Value Sheet PN PUC 0312131312        | 12 Lol-269363. Exp-2018-11-30. V1.en   | v1[01]23-Mar-2018<br>Value sheet  | Lot 191111<br>Cat no. 03121313<br>Cat no. 03121313           | 122, 1111111111 |
|   |        | Value Sheet PP PUC.0312129112<br>PP Puc       | 12.L01-269355 Exp-2018-11-30.V1.en     | Value sheet<br>v1[tt]23-Mar-2018  | Cat no. 03121291                                             | 122, 1111111111 |
|   |        | Value Sheet Clas PUC 03121305<br>Clas PUC     | 122 Lot 269357 Exp 2019-05-31 V1.en    | Value sheet<br>v1[01]23-Mar-2018  | Cat no. 03121305<br>Cat no. 03121305<br>C583.6<br>Lot 209357 | 122, 1111111111 |
|   |        | Value Sheet.Cfas Lipids.121728<br>Oter Lipids | 23122.Lot-248763.Exp-2019-66-31.V1.en  | Value sheet<br>v1[01[23-Mar-2018  | Cat no. 12172603<br>6580-6<br>Lot 288763                     | 122, 1111111111 |
|   |        | Value Sheet.Cfas.10750350190.0<br>Cfas        | .ol-296953.Exp-2019-11-30.V2.en        | Value sheet<br>v2)ttt[04-Apr-2018 | Cat no. 19759360<br>c503_6<br>Lot                            | 190, 1111111111 |
|   |        |                                               |                                        |                                   |                                                              |                 |

#### To open a document

- 1 From the navigation toolbar, choose the **Documents** list button.
- 2 Choose how many documents to open.
  - To open a document, choose the document's title in the document list.
  - To open multiple documents at the same time, select the check box next to each document. Then choose the 
     icon.
  - → The document opens in the Opened documents screen.

#### **I** Related topics

- Viewing an open document (48)
- About the Opened documents screen (27)
- Opening a previous version of a document (46)

## **Opening a previous version of a document**

Documents 130 Opened Home 3 Cat no. c 702 Important note v4 BG, CS, DA, DE, EL, EN, E... | 12-Feb Cat no. 04 P 800 Lot Method sheet v5 EN 13-Feb-2014 Cat no. 03045838122, 121 e 411, e 601, E 170 Lot Method sheet v19|EN|24-Feb-2014 Insert.CA 15-3 II.ms\_030 Method sheet v11|EN|05-Mar-2014 Cat no. 030 P 800 2425122, 119 Cat no. 115 P 800 Method sheet v13 EN 05-Mar-2014 Insert.D-BIL.11 Cat no. 05852625190, 044 Method sheet v2 [EN] 17-Mar-2014 Cat no. 05852633190, 051 Method sheet v2 EN 18-Mar-2014 Cat no. 0585252 Method sheet v2 |EN| 01-Apr-2014

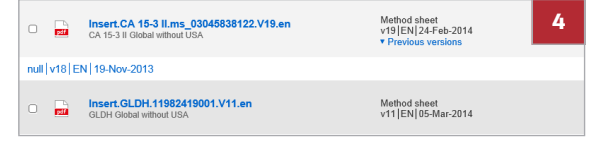

View previous versions of a document to check values relevant to previous results, or check for differences against new document versions.

#### To open a previous version of a document

- 1 From the navigation toolbar, choose the **Documents** list button.
- 2 Find the document in the document list.
- 3 Choose the **Previous versions** button in the document row.

- 4 Select the version of the document that you want to view.
  - → The document opens in the Opened documents screen.

#### **I** Related topics

- Viewing an open document (48)
- About the Opened documents screen (27)
- Opening a document (45)

### **Printing a document**

When you need a hard copy version of a document, print it.

-Q- You can print one or more documents at the same time from the **Documents list** screen or the **Opened documents** screen.

|      | Home                                              | Documents<br>list                      | Opened<br>documents               | User<br>documentation                       | 1<br>Favorites |
|------|---------------------------------------------------|----------------------------------------|-----------------------------------|---------------------------------------------|----------------|
|      |                                                   |                                        |                                   |                                             |                |
| ⊂ Se | lect all no statements                            | ummin # Mark as unread                 | Order by Availability date        | •                                           | 2              |
| •    | Value Sheet Clas Proteins. 11356<br>Clas Proteins | 279216.Lot.277906.Exp-2020-03-31.V1.en | Value sheet<br>v1(01)21-Mar-2018  | Cat no. 113552790<br>c580. 6<br>Lot 277996  |                |
| •    | Value Sheet PCCC1.0511700319<br>PCCC1             | 0.Lot-191102.Exp-2019-10-31.V1.en      | Value sheet<br>v1(10)[23-Mar-2018 | Cat no. 051170031<br>c503_6<br>Lot 191102   | 90, 111111111  |
| •    | Value Sheet PCCC2.0611721619<br>Pccc2             | 0.Lot-191111.Exp-2020-01-31.V1.en      | Value sheet<br>v1(0)[23-Mar-2018  | Cat no. 051172161<br>c583.6<br>Lot 191111   | 90, 1111111111 |
| •    | Value Sheet PN PUC 031213131:<br>PN POC           | 22 Lol-269853.Exp-2018-11-30.V1.en     | Value sheet<br>v1(01 23-Mar-2018  | Cat no. 031213131<br>0 (503 6<br>Lot 259353 | 22, 1111111111 |
| •    | Value Sheet PP PUC.031212911                      | 22.1.05-269355 Exp-2018-11-30.V1.en    | Value sheet<br>v1(III)23-Mar-2018 | Cat no. 031212911<br>© 2503.6<br>Lot 259355 | 22, 1111111111 |
| •    | Value Sheet Clas PUC 03121005<br>Clas PUC         | 122 Lol 269057 Exp 2019-05-31 V1 en    | Value sheet<br>v1 02 23-Mar-2018  | Cat no. 031213061<br>c583 6<br>Lot 288367   | 22, 1111111111 |
| •    | Value Sheet.Cfas Lipids.121726<br>Cfas Lipids     | 123122.Lot-248763.Exp-2019-05-31.V1.en | Value sheet<br>v1(01)23-Mar-2018  | Cat no. 121726231<br>c583 6<br>Lot 288763   | 22, 1111111111 |
| •    | Value Sheet.Cfas.10750350190.                     | Lot-296953.Exp-2019-11-20.V2.en        | Value shoet<br>v2)ttl[04Apr-2018  | Cat no. 107593501<br>6503_6<br>Lot          | 90, 1111111111 |

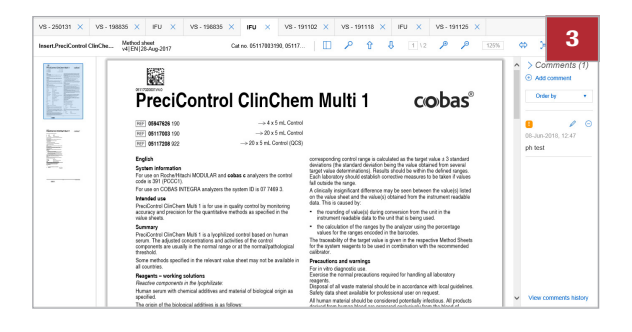

#### To print a document

- 1 From the navigation toolbar, choose the **Documents list** button.
- 2 Choose a document.
  - → The document opens in the Opened documents screen.

- 3 From the **Opened documents** screen, choose the button.
- 4 Define the print settings.
- 5 Print the document.

#### **I** • ■ Related topics

- About the Documents list screen (26)
- About the Opened documents screen (27)
- Downloading a document (47)

## **Downloading a document**

To save a document to another location, download it.

#### To download a document

- 1 From the navigation toolbar, choose the **Documents** list button.
- 2 Choose a document.
  - → The document opens in the Opened documents screen.

| 0 |
|---|
|   |
| Ū |
|   |
| e |
|   |
| 0 |
| 4 |

|   | _      | Home                                               | Documents<br>list                     | Op<br>doci                | oened<br>uments   | User<br>documentation                       | Favorites              |
|---|--------|----------------------------------------------------|---------------------------------------|---------------------------|-------------------|---------------------------------------------|------------------------|
| _ |        |                                                    |                                       |                           |                   |                                             |                        |
| 0 | Select | t all the of shows and                             | mente = Mark as unread                | Order by                  | Availability date | •                                           |                        |
|   |        | Value Sheet Clas Proteins. 113562<br>Clas Proteins | 79216.Lot-277906 Exp-2020-03-31.V1.en | Value shee<br>v1 01 21-M  | (<br>lar-2018     | Cat no. 113552<br>6 0503 6<br>Lot 277996    | 79216                  |
|   |        | Value Sheet PCCC1.05117003190<br>PCCC1             | Lot-191102 Exp-2019-10-31.V1 en       | Value shee<br>v1[10]23-M  | (<br>lar-2018     | Cat no. 0511700<br>6 c503_6<br>Lot 191102   | 13190, 1111111111<br>O |
|   |        | Value Sheet PCCC2.05117216190<br>PCCC2             | Lol-191111 Exp-2020-01-31.V1.en       | Value sheet<br>v1 03 23-M | 4<br>Jar-2018     | Cat no. 051172<br>cd83 6<br>Lot 191111      | 16190, 1111111111      |
|   |        | Value Sheet PN PUC.0312131312<br>PN PUC            | 2.Lol-269553.Exp-2018-11-30.V1.en     | Value shee<br>v1(0)[23-M  | t<br>lar-2018     | Cat no. 031213<br>6 c503 6<br>Lot 259353    | 13122, 1111111111      |
|   |        | Value Sheet PP PUC 0312129112<br>PP Puc            | 2.Lot-269355 Exp-2018-11-30.V1 en     | Value shee<br>v1[11]23-M  | (<br>lar-2018     | Cat no. 0312121<br>6 (2503, 6<br>Lot 269355 | 91122, 1111111111      |
|   |        | Value Sheet Clas PUC 031213051<br>Clas PUC         | 22.Lot 269057.Exp 2019-05-31.V1.en    | Value sheet<br>v1(01)23-M | 4<br>1ar-2018     | Cat no. 0312130<br>c505 6<br>Lot 209357     | 05122, 1111111111      |
|   |        | Value Sheet.Cfas Lipids.1217262<br>Clas Lipids     | 3122.Lot-248763.Exp-2019-06-31.V1.en  | Value shee<br>v1(0)[23-M  | t<br>lar-2018     | Cat no. 1217260<br>6503 6<br>Lot 248763     | 23122, 1111111111      |
|   |        | Value Sheet.Cfas.10750350190.L<br>Cfas             | ol-296953.Exp-2019-11-30.V2.en        | Value shee<br>v2[11]04-A  | 4<br>pr-2018      | Cat no. 1075938<br>c503_6<br>Lot            | 50190, 1111111111      |
|   |        |                                                    |                                       |                           |                   |                                             |                        |

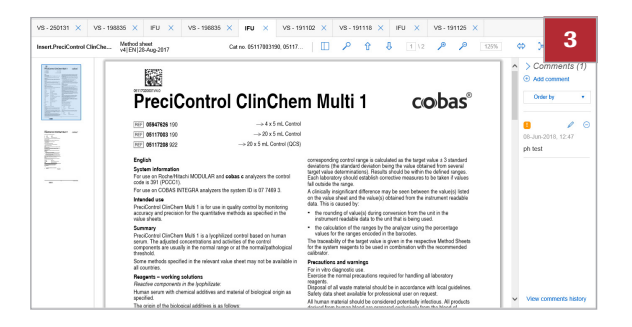

- 3 From the **Opened documents** screen, choose the button.
- 4 Choose where to download the document to.
- 5 Download the document.
  → The document is downloaded as a PDF file.

#### **I** Related topics

- About the Documents list screen (26)
- About the Opened documents screen (27)
- Downloading a document (47)

### Viewing an open document

To view documents that are currently open, choose the **Opened documents** button.

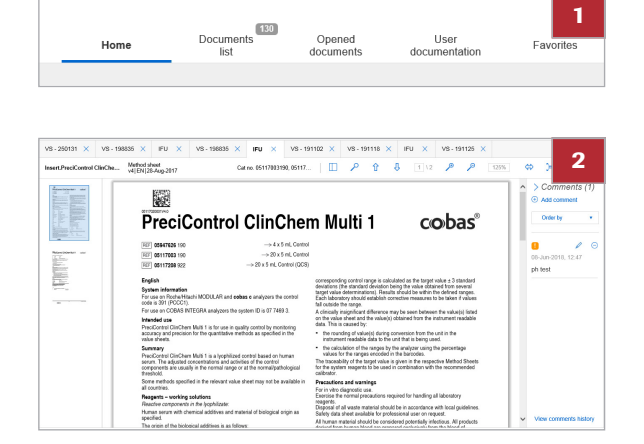

#### To view an open document

- 1 From the navigation toolbar, choose the **Opened documents** button.
- 2 From the Opened documents screen, choose the document tab for the document you want to view.
  - You can skip this step if you only have one document open.
- **3** Use the document toolbar to change how the document is displayed.
  - To zoom in or out of the document, choose the
     button or the 
     button.
  - To fit the document to the display window, choose the results button.
  - To minimize the document thumbnails, choose the
     button.
  - To fit one page to the display window, choose the button.
  - To search the text within the open document, choose the p button.

#### **I** Related topics

- Opening a document (45)
- Commenting on documents (49)

## **Commenting on documents**

#### In this section

Adding a comment (49) Deleting a comment (50) Editing a comment (52) Viewing the comment history of a document (53)

### Adding a comment

To add extra information to a document, add a comment.

# Home Documents User Favorites

| Select | all the statements # Mark as unread                                                     | Order by Availability date •      | 0                                                           |
|--------|-----------------------------------------------------------------------------------------|-----------------------------------|-------------------------------------------------------------|
|        | Value Sheet Olas Proteins. 11356279216 Lot-277906 Exp-2020-03-31.V1 en<br>Olas Proteins | Value sheet<br>v1 [01]21-Mar-2018 | Cat no. 11355279216<br>c583 6<br>Lot 277996                 |
|        | Value Sheet PCCC1 05117003190 Lot-191102 Exp-2019-10-31 V1 en<br>PCC1                   | Valuo sheet<br>v1102/23-Mar-2018  | Cat no. 05117803190, 11111111111<br>c503_6<br>Lot 191102    |
|        | Value Sheet PCCC2.00117216190.Lol-191111.Exp-2020.01-31.V1.en<br>PCCC2                  | Value sheet<br>v1 [02]23-Mar-2018 | Cat no. 05117216190, 11111111111<br>c583 6<br>Lot 191111    |
|        | Value Sheet PN PUC 03121313122 Lot-269363 Exp-2018-11-30 V1 en<br>PN PUC                | Value sheet<br>v1 [03]23-Mar-2016 | Cat no. 03121313122, 11111111111<br>0 c503 6<br>Lot 259353  |
|        | Value Sheet PP PUC 00121291122 L01260056 Exp-2018-11-30 V1 en<br>PP PuC                 | Value sheet<br>v1[tt][23-Mar-2018 | Cat no. 03121291122, 11111111111<br>6503 6<br>Lot 200355    |
|        | Value Sheet Clas PUC 03121305122 Lol 209307 Exp 2019-05-31 V1 en<br>Clas PUC            | Value sheet<br>v1 [03]23-Mar-2016 | Cat no. 03121305122, 11111111111<br>c503 6<br>Lot 209357    |
|        | Value Sheet.Cfas Lipids.12172823122.Lot-248763.Exp-2019-06-31.V1.en<br>Clas Lipids      | Value sheet<br>v1]02]23-Mar-2018  | Cat no. 12/172623122, 11111111111<br>6 0503-6<br>Lot 248763 |
|        | Value Sheet.Cfas.10750350190.Lot-296953.Exp-2019-11-50.V2.en<br>Clas                    | Value sheet<br>v2(111)06-Apr-2018 | Cat no. 107550360190, 11111111111<br>c503_6<br>Lot          |
|        |                                                                                         |                                   |                                                             |

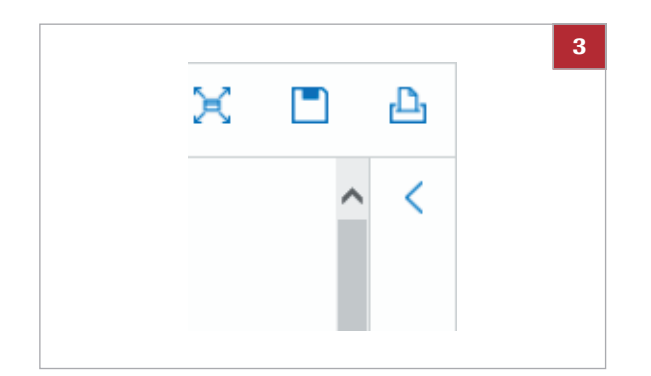

#### To add a comment

- 1 From the navigation toolbar, choose the **Documents list** button.
- 2 Choose a document.
  - → The document opens in the Opened documents screen.

**3** To open the **Comments** panel, choose the  $\leq$  button.

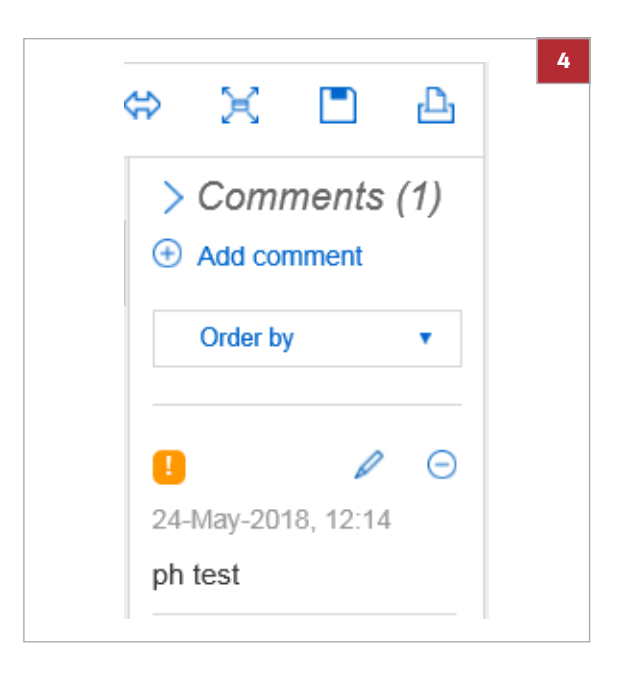

| Add comment                  | ę         |
|------------------------------|-----------|
| Comment                      |           |
| Comment goes here            |           |
|                              |           |
|                              |           |
|                              |           |
|                              |           |
|                              |           |
|                              |           |
|                              | Clear all |
|                              |           |
| □Treat as important comment! |           |

**Deleting a comment** 

4 To add a comment, choose the  $\textcircled{\bullet}$  button.

- 5 Enter a comment.
- 6 To set the comment as important, select the **Treat as** important comment! check box.
- 7 Choose the **Save** button.

#### Belated topics

- Deleting a comment (50)
- Editing a comment (52)
- Viewing the comment history of a document (53)

When a comment is no longer needed on a document, delete it.

 $\dot{\dot{V}}$  If you delete a comment, it still appears in the comment history.

|      | Home                                                                                     | Documents<br>list                     | Opened<br>documents                                                     | User<br>documentation                                                 | <b>1</b><br>Favorites |
|------|------------------------------------------------------------------------------------------|---------------------------------------|-------------------------------------------------------------------------|-----------------------------------------------------------------------|-----------------------|
|      |                                                                                          |                                       |                                                                         |                                                                       |                       |
| Sele | ct all 16. st observe                                                                    | ummin # Mark as unread                | Order by Availability date                                              | • Cating 113552750                                                    | <b>1</b> 6 <b>2</b>   |
| •    | Value Sheet Cas Proteins.11300<br>Clis Proteins<br>Value Sheet PCCC1.0511700311<br>PCC01 | 0.1.05-191102 Exp-2019-10-31.V1 en    | Value select<br>v1[iii]21-Mar-2018<br>Value sheet<br>v1[iii]23-Mar-2018 | © c603.6<br>Lot 277996<br>Cat no. 051170831<br>© c503.6<br>Lot 131192 | 90, 111111111         |
| • 🗎  | Value Sheet PCCC2.0511721611<br>PCCC2                                                    | 0.Lot-191111 Exp-2020-01-31.V1.en     | Value sheet<br>v1[01]23-Mar-2018                                        | Cat no. 051172161<br>c503 6<br>Lot 191111                             | 90, 1111111111        |
| •    | Value Sheet PN PUC 031213131<br>IN PUC                                                   | 22 Lot-269553.Exp-2018-11-30.V1 en    | Value sheet<br>v1(01/23-Mar-2016                                        | Cat no. 031213131<br>c503 6<br>Lot 259353                             | 22, 1111111111        |
| •    | Value Sheet PP PUC.001212911<br>PP Puc                                                   | 22.Lot-269355 Exp-2018-11-30.V1 en    | Value sheet<br>v1[tt]23-Mar-2018                                        | Cat no. 031212911<br>c503_6<br>Lot 269355                             | 22, 1111111111        |
| •    | Value Sheet Clas PUC 0312130<br>Clas PUC                                                 | 122 Lot 269357 Exp 2019-05-31 V1 en   | Value sheet<br>v1[01]23-Mar-2018                                        | Cat no. 031213051<br>c583 6<br>Lot 288357                             | 22, 1111111111        |
| •    | Value Sheet.Cfas Lipids.12172<br>Cfas Lipids                                             | 23122.Lot-248763.Exp-2019-66-31.V1.en | Value sheet<br>v1 [01]23-Mar-2018                                       | Call no. 121726231<br>c503 6<br>Lot 288763                            | 22, 1111111111        |
| 0 🗎  | Value Sheet.Cfas.10750350190<br>Cfas                                                     | Lot-296353.Exp-2019-11-30.V2.en       | Value sheet<br>v2 11 04-Apr-2018                                        | Cat no. 197593601<br>4593_6<br>Lot                                    | 90, 1111111111        |

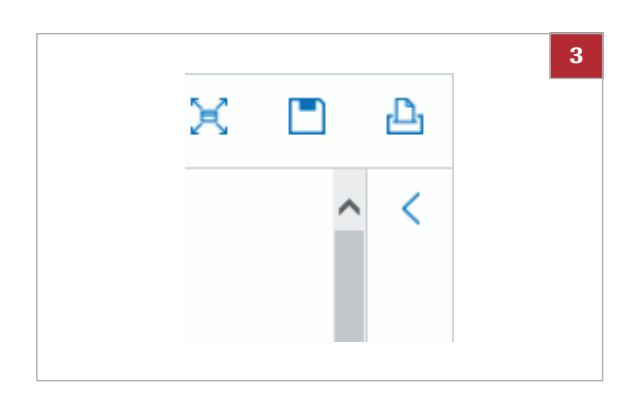

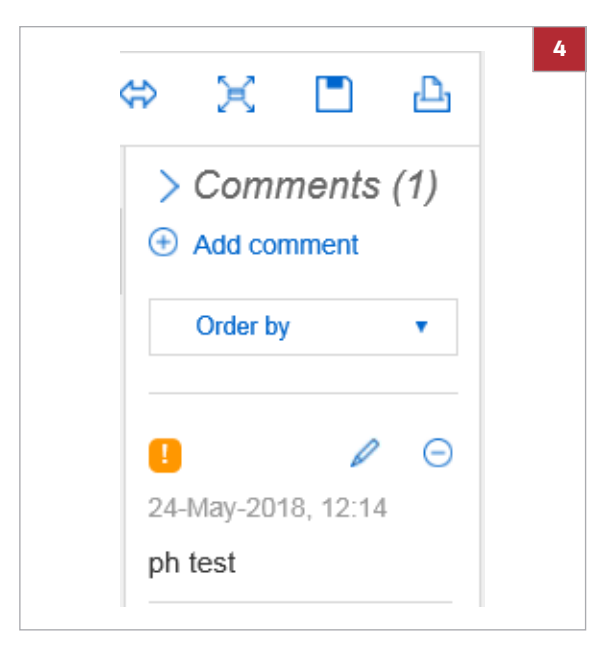

| Confirm comment delete | 5      |
|------------------------|--------|
| Cancel                 | Delete |

#### To delete a comment

- 1 From the navigation toolbar, choose the **Documents list** button.
- 2 Choose a document.
  - → The document opens in the Opened documents screen.

3 To open the Comments panel, choose the  $\leq$  button.

4 To delete a comment, choose the  $\bigcirc$  button next to it.

5 Choose the **Delete** button.

#### Belated topics

- Adding a comment (49)
- Editing a comment (52)
- Viewing the comment history of a document (53)

#### **Editing a comment**

1 Documents list User Home 2 Cat no. 113 c503\_6 Lot 277906 Value sheet v10021-Mar Cat no. 051 c503\_6 Lot 191102 PCC PCC Value sheet v1[13]23-Mar-2018 Value sheet Cat no. 051 c583 6 Lot 191111 Cat no. 031 c503 6 Lot 269353 Value sheet v100123-Mar-2018 Cat no. 031 c503\_6 Lot 209355 Value sheet v1[11]23-Mar-201 Cat no. 03: c583 6 Lot 209357 Value sheet v102123-Mar-2018 Cat no. 121 c503\_6 Lot 248763 Value 1 Value sheet Cat no. 1 c583\_6 Lot Vatu Value sheet v2]tt[04-Apr-2018

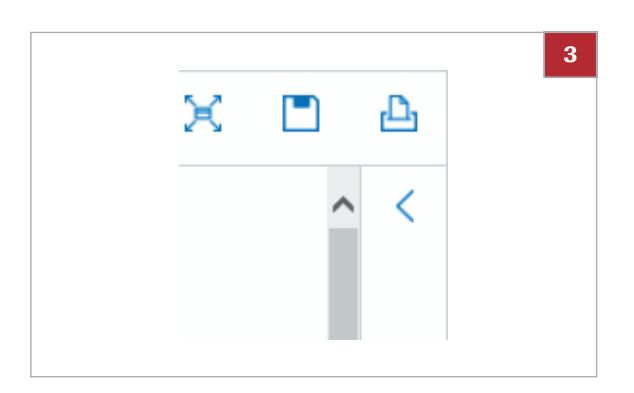

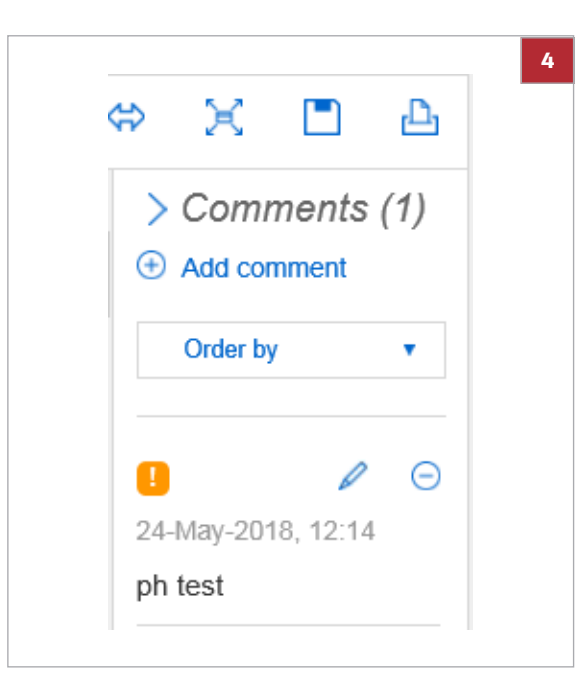

To make changes to a comment on a document, edit the comment.

#### To edit a comment

- 1 From the navigation toolbar, choose the **Documents** list button.
- 2 Choose a document.
  - → The document opens in the Opened documents screen.

**3** To open the **Comments** panel, choose the  $\langle$  button.

4 To edit a comment, choose the 🥖 button next to it.

| sample test                |           |
|----------------------------|-----------|
|                            |           |
|                            |           |
|                            |           |
|                            |           |
|                            |           |
|                            |           |
|                            |           |
|                            | Clear all |
| Treat as important comment | 0         |

- 5 Edit the comment.
- 6 To set the comment as important, select the **Treat as important comment!** check box.
- 7 Choose the Save button.

#### **I** Related topics

- Adding a comment (49)
- Deleting a comment (50)
- Viewing the comment history of a document (53)

#### Viewing the comment history of a document

The comment history of a document displays all comments that have been added, deleted, or edited.

#### To view the comment history of a document

- 1 From the navigation toolbar, choose the **Documents** list button.
- 2 Choose a document.
  - → The document opens in the Opened documents screen.

| 3 | To open the | Comments pane | l, choose the 🔇 | button |
|---|-------------|---------------|-----------------|--------|
|---|-------------|---------------|-----------------|--------|

|   |        |                                 |              |              | ~           | ~          |               |                          |                |        | • |                                   |                          | - 3 |
|---|--------|---------------------------------|--------------|--------------|-------------|------------|---------------|--------------------------|----------------|--------|---|-----------------------------------|--------------------------|-----|
|   |        |                                 |              |              |             |            |               |                          |                |        |   |                                   |                          |     |
| 0 |        | Value Sheet.Cl<br>Clas          | us.107593    | 0190.Let-    | 96953 Exp   | -2019-11-3 | 0.V2.en       | Value she<br>v2 11 04-   | et<br>Apr-2018 |        |   | Cat no. 1<br>6 c503_6<br>Lot      | 1759360190, 1111111      | 111 |
|   |        | Value Sheet.Cl<br>Clas Upids    | as Lipids.1  | 21726231:    | 2 Lot-2487  | 63.Exp-20  | 19-65-31.V1.e | n Value she<br>v1]01[23- | et<br>Mar-2018 |        |   | Cat no. 1:<br>c503 6<br>Lot 29876 | 1172623122, 1111111<br>3 | 111 |
|   |        | Value Sheet Ct<br>Clas PUC      | 15 PUC.031   | 21305122     | .ot 269357. | Exp 2019-4 | 05-31.V1.en   | Value she<br>v188/23-    | et<br>Mar-2018 |        |   | Cat no. 0<br>c583 6<br>Lot 26938  | 1121305122, 1111111<br>7 | 111 |
|   |        | Value Shoet PF                  | PUC.0312     | 1291122.0    | n-269355 E  | xp-2018-11 | -30.V1.en     | Value sha<br>v1]III]23-  | et<br>Mar-2018 |        |   | Cat no. 0<br>c503_6<br>Lot 2093   | 1121291122, 1111111<br>6 | 111 |
|   |        | Value Sheet Ph<br>PN POC        | PUC-0312     | 1313122 L    | N-269353.E  | xp-2018-11 | -30.V1.en     | Value she<br>v1(01)23-   | et<br>Mar-2018 |        |   | Cat no. 0<br>c503_6<br>Lot 25938  | 1121313122, 1111111<br>3 | 111 |
|   |        | Value Sheet PC<br>PCCC2         | CC2.05117    | 216190.Lo    | 191111.D    | p-2020-01  | 31.V1.en      | Vakas she<br>v1 81 23-   | et<br>Mar-2018 |        |   | Cat no. 0<br>c583 6<br>Lot 19111  | 117216190, 1111111<br>1  | 111 |
|   |        | Value Shoet PC<br>PCCC1         | CC1.0511)    | 003190.Lo    | -191102 E   | p-2019-10  | 31.V1.en      | Value she<br>v1101[23-   | ot<br>Mar-2018 |        |   | Cat no. 0<br>6503_6<br>Lot 19110  | i117063190, 1111111<br>2 | 111 |
|   |        | Value Sheet Ct<br>Clas Proleiro | as Proteins. | 113562792    | 16.Lot-2775 | 106 Exp-20 | 20-03-31.V1.e | n Value she<br>v1 01 21- | et<br>Mar-2018 |        |   | Cat no. 1<br>c503 6<br>Lot 27790  | 1355279216<br>6          | Ľ   |
|   | Select | all                             | No. of       | hour documen | <= Mark as  | s unread   |               | Order by                 | Availability   | date 🔹 |   |                                   |                          |     |

nts

Home

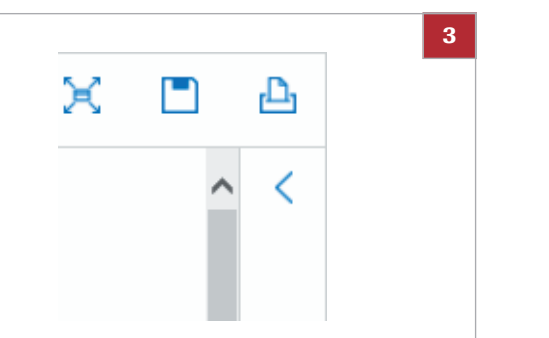

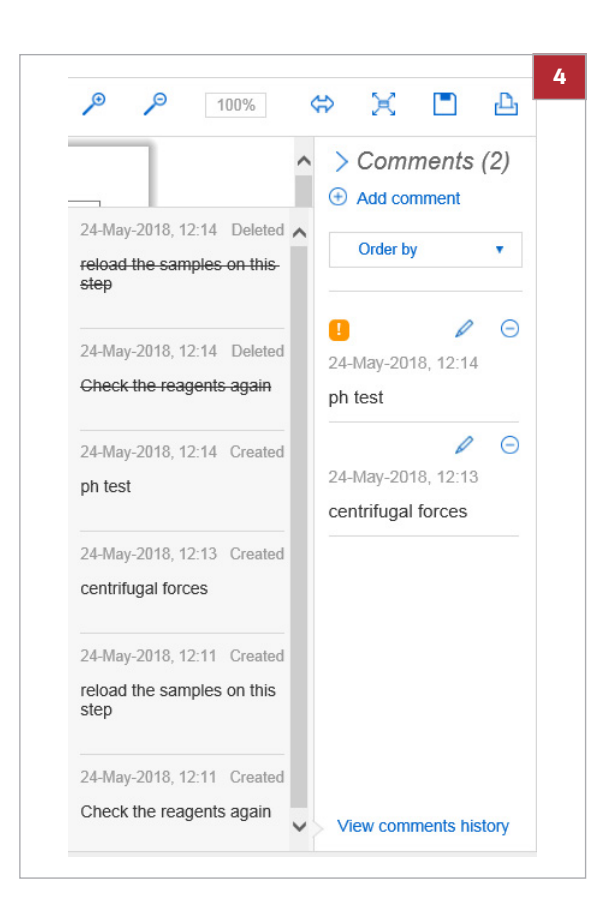

- 4 To view the comment history of a document, choose the View comments history button.
- **5** To hide the comment history, choose the **View comments history** button again.

#### **I** Related topics

- Adding a comment (49)
- Deleting a comment (50)
- Editing a comment (52)

## **Closing an open document**

When you have finished viewing a document, close it.

#### To close an open document

- 1 From the navigation toolbar, choose the **Opened documents** button.
- 2 From the **Opened documents** screen, choose the document tab for the document you want to close.
- 3 Choose the  $\times$  button on the document tab.

#### **I** Related topics

- Viewing an open document (48)
- About the Opened documents screen (27)

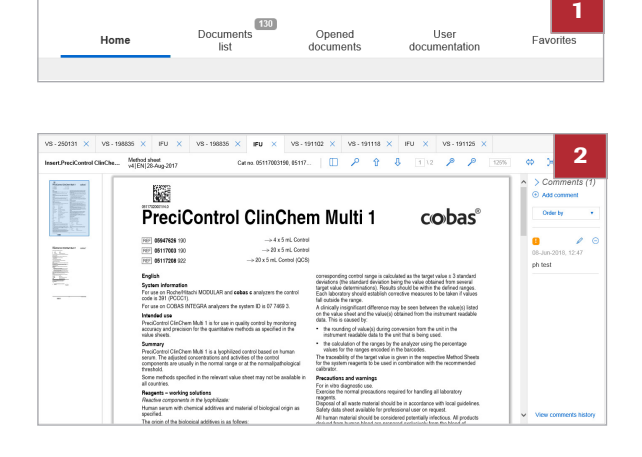

## Viewing user documentation for systems

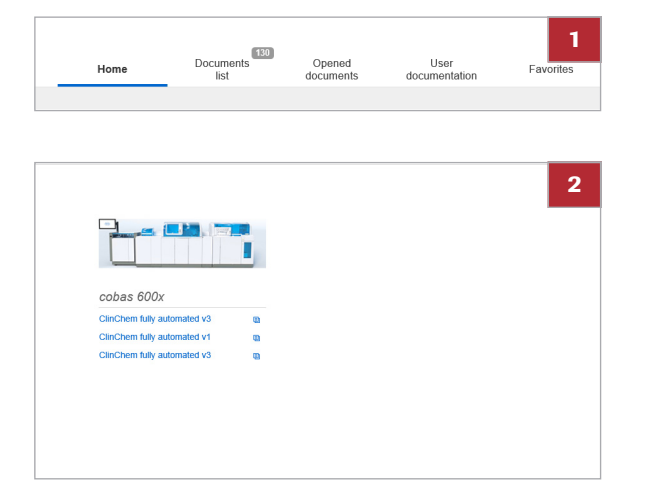

From the software, you can view user documentation for systems in the laboratory.

#### To view user documentation for systems

- 1 From the navigation toolbar, choose the User documentation button.
- **2** To view the documents for a system, choose the system.
- 3 Select a document.
  - To view a previous version of a document, choose the Previous versions button next to the document title.
  - → The document opens in the Opened documents screen.

#### Belated topics

- About the User documentation screen (29)
- Viewing an open document (48)

### **Updating product information**

#### In this section

About product information updates (56) Manually downloading product information from the network (56) Importing product information from removable storage media (57)

#### About product information updates

If the **cobas**<sup>®</sup> link is connected to the Internet, **cobas** e-library is updated daily via an automatic download from the remote service platform. Your Roche Service representative defines how often the automatic downloads occur. If the **cobas** e-library is offline, you must update the **cobas** e-library manually using a **cobas** e-library CD or USB flash drive.

The documents listed below are part of **cobas** e-library, you can download them as part of the update packages.

- Method Sheets
- · Value Sheets for calibrators and QC materials
- Important notes, for example, about reassigned QC values
- Installation guides, security guides, and release notes
- Announcements from the local technical support

-  $\dot{Q}$ - To ensure you receive the latest product information as it becomes available, update **cobas** e-library regularly.

#### Belated topics

- Manually downloading product information from the network (56)
- Importing product information from removable storage media (57)
- About the cobas e-library information flow (17)
- About cobas e-library (19)

#### Manually downloading product information from the network

If software updates cannot download automatically, you can manually trigger an update.

#### To manually download product information from the network

1 From the navigation toolbar, choose the **Update** button.

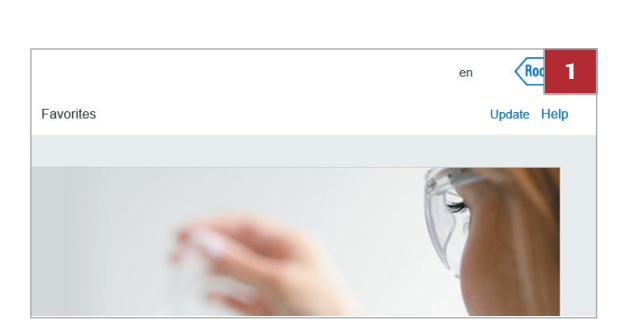

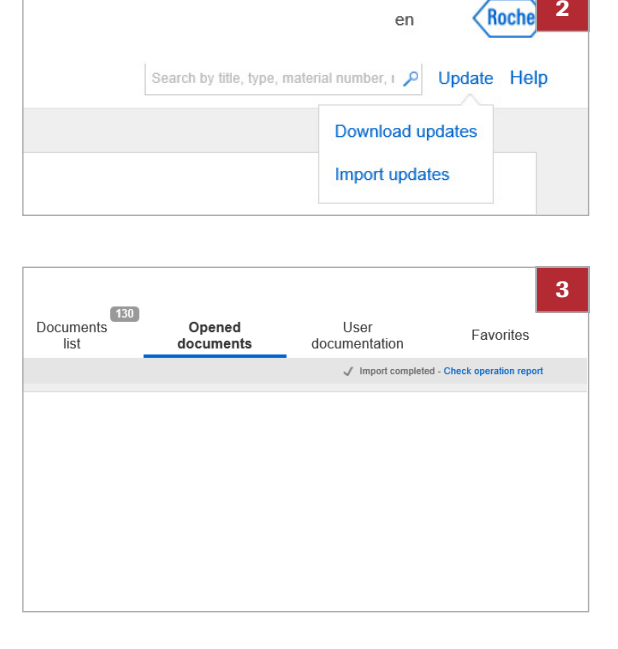

| Operation report |                    |           |
|------------------|--------------------|-----------|
| Successful: 0    | Skipped: 0         | Failed: 0 |
|                  |                    |           |
|                  |                    |           |
|                  | No errors occurred |           |
|                  |                    |           |
|                  |                    |           |
|                  |                    |           |
|                  |                    | Done      |

- 2 Choose the **Download updates** button.
  - $\rightarrow$  The software downloads the product information. The download progress is displayed in a status bar at the top of the screen.
- 3 To view the update report, choose the Check operation report button.
  - → The **Operation report** window opens.

4 To close the **Operation report** window, choose the Done button.

#### **I** Related topics

- About product information updates (56) .
- Importing product information from removable • storage media (57)

#### Importing product information from removable storage media

2

If you do not have a connection to the Remote Service infrastructure, contact your local Roche Service representative to provide you with a **cobas** e-library update package.

#### To import product information from removable storage media

1 From the Home screen, choose the Update button.

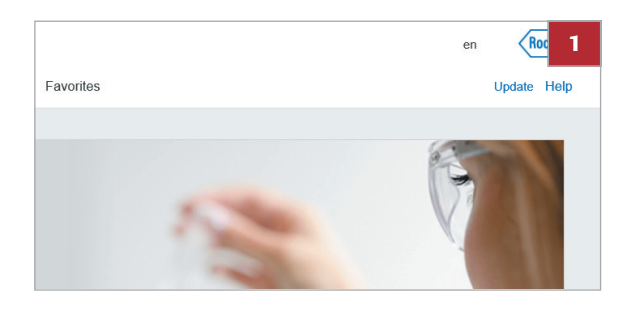

| en <b>Roch</b>                                       | 2   |
|------------------------------------------------------|-----|
| Search by title, type, material number, 1 P Update H | elp |
| Download updates                                     |     |
| Import updates                                       |     |
|                                                      |     |

| In | nport updates       | 3   |
|----|---------------------|-----|
| s  | elect import source |     |
|    |                     |     |
|    |                     |     |
|    |                     |     |
|    |                     |     |
|    |                     |     |
|    |                     |     |
|    |                     |     |
|    |                     |     |
|    | _                   | _   |
|    | Cancel              | ort |

|                   |                     |                       | 5                        |
|-------------------|---------------------|-----------------------|--------------------------|
| Documents<br>list | Opened<br>documents | User<br>documentation | Favorites                |
|                   |                     | ✓ Import completed    | - Check operation report |
|                   |                     |                       |                          |
|                   |                     |                       |                          |
|                   |                     |                       |                          |
|                   |                     |                       |                          |
|                   |                     |                       |                          |
|                   |                     |                       |                          |
|                   |                     |                       |                          |

| Successful: 0 | Skipped: 0         | Failed: 0 |  |
|---------------|--------------------|-----------|--|
|               |                    |           |  |
|               |                    |           |  |
|               |                    |           |  |
|               |                    |           |  |
|               |                    |           |  |
|               | No errors occurred |           |  |
|               |                    |           |  |
|               |                    |           |  |
|               |                    |           |  |
|               |                    |           |  |
|               |                    |           |  |

- 2 Choose the Import updates button.
  - → The import source window opens.
- **3** Choose the location of the update files, for example, a CD or USB storage device.
  - You can choose the root location of the removable storage device, or a specific file or folder.
- 4 Choose the Import button
  - → The software imports the product information. The download progress is displayed in a status bar at the top of the screen.
- 5 To view the update report, choose the **Check operation report** button.
  - → The **Operation report** window opens.

6 To close the **Operation report** window, choose the **Done** button.

#### Belated topics

- About product information updates (56)
- Manually downloading product information from the network (56)

# Configuration

# Configuration

| In this chapter                         | 5  |
|-----------------------------------------|----|
| Changing the software language          | 63 |
| Configuring favorite materials and lots | 64 |

Table of contents

Roche Diagnostics cobas e-library  $\cdot$  Software Version 3.0.0  $\cdot$  User Guide  $\cdot$  Version 4.0

# **Changing the software language**

You can change the language of **cobas** e-library.

#### To change the software language

- 1 From the **Home** screen, choose the language button.
  - The language button displays the 2 letter abbreviation of the current language of the software. For example, if the software is in English, the language button displayed is en.
  - → A list of available languages is displayed.
- **2** Choose the required language.

#### Belated topics

About the Home screen (25)

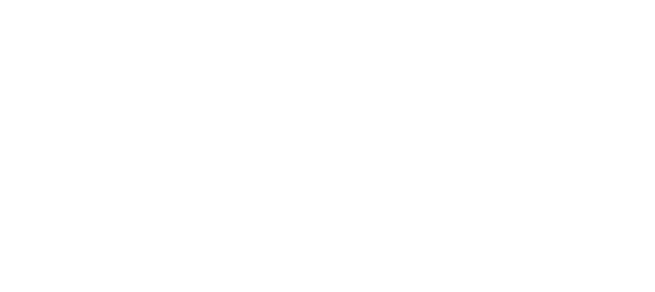

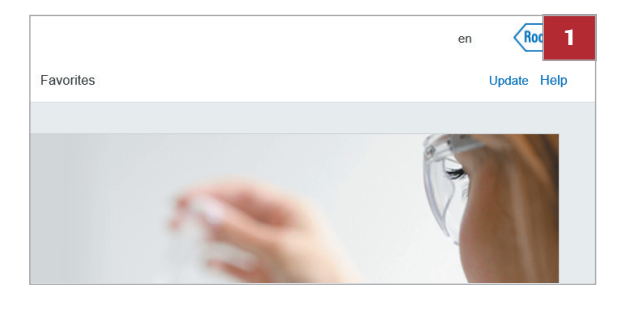

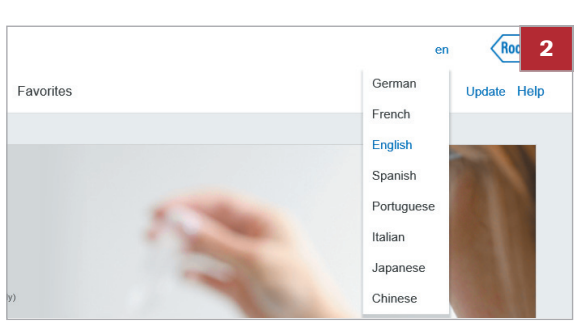

# **Configuring favorite materials and lots**

FWT

4

To mark documents as important when they are about materials and lots in your laboratory, use favorites.

New documents for favorite materials and lots are displayed in the **Important information** panel on the **Home** screen. You can also filter the list of documents on the **Documents list** screen to only show documents for favorite materials and lots.

-  $\dot{Q}$  - To configure favorite materials and lots, you need an administrator password provided by your Roche Service representative.

#### To configure favorite materials and lots

- 1 From the navigation toolbar, choose the **Favorites** button.
  - → A list of materials and lots is displayed.
- 2 To filter the list of materials and lots, choose a system from the **Diagnostic fields** panel.
- **3** To configure favorite materials and lots, choose the **Edit** button.
- 4 Enter the administrator password and then choose the **Ok** button.
- **5** Select the check boxes next to the materials and lots you want to set as favorites.
- 6 Choose the Save button.

#### Belated topics

- About the Favorites screen (30)
- About the Home screen (25)
- Checking for important product information (40)

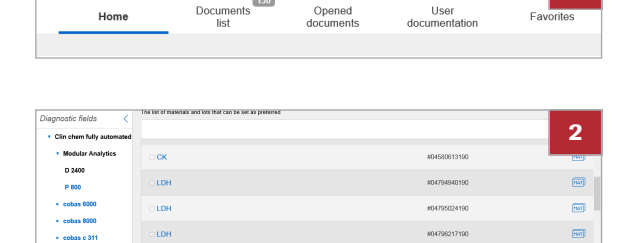

Authentication required

Please enter password

| flark all as favorites           | 5            |
|----------------------------------|--------------|
| OLDH                             | #03002098122 |
| □ Chimney                        | #11930630001 |
| Calibrator for automated systems | #10758350190 |
| No. of available lots: 41        | Expires on   |
| □ 144455                         | 30-Sep-2018  |
| □ 144456                         | 30-Sep-2018  |
| 144457                           | 30-Sep-2018  |
| □ 186422                         | 31-Dec-2017  |
| □ 186423                         | 31-Dec-2017  |
| 0 186424                         | 31-Dec-2017  |

# Appendix

| 6 | Glossary | . 67 |
|---|----------|------|
|   | Index    | . 69 |

# Glossary

**application code number (ACN)** Number that identifies an application on a system.

**button** Graphical element that appears similar to a physical button or keyboard key in the UI.

**calibrator** Measurement standard used in calibration.

**check box** User interface element that indicates whether an option is selected.

**cobas**<sup>®</sup> **link** Product name for the hardware gateway that provides secure connection for data transfer between the customer network and the Roche Corporate Network.

**context-sensitive help** Form of assistance in which a program that provides onscreen help shows information to the user concerning the current command or operation being attempted.

**device** Piece of equipment or a mechanism that is designed to serve a special purpose or perform a special function.

**dialog box** User interface element that is displayed after invoking a command and can be closed by the user.

**drop-down list** Interactive user interface element that contains predefined values. It drops down when requested and remains open until the user chooses a value or closes it.

**e-barcode (e-BC)** Machine-readable data with instructions related to an in vitro diagnostic reagent previously provided in a barcode.

**email address (electronic mail address)** String that identifies a user so that the user can receive emails.

**favorites button** Button that is used to go to the position in the UI defined by the user as a favorite.

**field** Rectangular user interface element in an application that allows the user to enter or edit text.

**file** Collection of information that is stored on a computer or device under a single name.

**filter** Pattern or mask through which data is passed to separate specified items.

**hardware gateway** Gateway where the gateway agent is hosted on a dedicated Roche hardware.

**installation** Service task that is performed to bring a system, solution, or parts of it into operation.

**intended use** Use for which a product, process, or service is intended according to the specifications, instructions, and information provided by the manufacturer.

**laboratory** Facility that is part of an integrated health network and provides the conditions and instruments necessary to perform tests.

lot number Unique identification of a lot.

**main panel** Section on the user interface where the main information is displayed (in split mode displayed on the left).

**Method Sheet** Document that provides legally required instructions for the professional use of Roche in vitro diagnostic products.

panel Section on the user interface.

**parameter** Set of values that determine test related settings and how tests are processed on the analyzer.

**password** String of characters entered by a user to verify his or her identity to a network or to a local computer, device, or client, or to sign in to an account, app, and so on.

**QC material** Substance, material, or article intended by its manufacturer to be used to verify the performance characteristics of an in vitro diagnostic medical device.

**release** Final step in the result validation workflow in which the evaluated test results are sent to the host.

**remote access** Ability for a user to connect to a network or device from a remote location.

**remote service platform** Global platform for data exchange between diagnostic systems and Roche Diagnostics.

**Roche Service representative (RSR)** Roche representative who may install instruments and/or perform preventive maintenance and/or service activities.

screen Full area of a graphical user interface.

**serial number (serial No.)** Unique number assigned by the manufacturer to each item. It can be found on the label or packaging.

67

**special wash rule** E-barcode that needs to be downloaded to execute special washes.

**system** Set of interconnected elements in a complex whole designed to fulfill its own regulatory relevant intended use.

**toolbar** Row, column, or block of buttons or icons, usually displayed across the top of the screen, that represent tasks or commands within the program. The toolbar buttons provide shortcuts to common tasks frequently accessed from the menus.

**USB flash drive** External storage device with a flash memory chip.

**user** Person who interacts with the software of instruments, mobile devices, or hand-held devices.

**User Assistance** Electronic user documentation deliverable that contains the entire user documentation.

### Index

#### A

About - cobas e-library, 19 - cobas e-library information flow, 17 - cobas e-library updates, 56 - cobas link, 15 - Documents List screen, 26 - downloads, 17 - Favorites screen, 30 - filters. 42 - Home screen, 25 - Opened Documents screen, 27 - searches. 41 - searching for documents, 41 - symbols and abbreviations, 7 - User Assistance, 33 - User Documentation screen, 29 Applications, 64 Archive information, 17

#### С

Changing the language, 23, 63 Close - documents, 54 cobas link, 15 Comments - adding, 49 - deleting, 50 - documents, 49 - editing, 52 - history, 53 Contact addresses, 4 Conventions used in this publication - product names, 7 - symbols, 7 Copyright, 3

#### D

Documents - checking for important information, 40 - closing, 54 - cobas e-library packages, 17 - comment history, 53 - commenting, 49 - downloading, 47 - management, 44 - opening, 45 - printing, 46

- searching, 41
- user system, 55
- view previous versions, 46

viewing all, 44
viewing open, 48
viewing user system documents, 55
Downloading product information, 56
Downloads
documents, 47

#### Ε

e-barcodes, 17 Edition notice, 2

#### F

Feedback, 4 Filters, 42 - documents, 43 - refine selection, 26

#### Η

Help, 24

#### I

Important information, 25, 40 Importing product information, 57

#### L

Language - change, 23

#### Μ

Materials, 64

#### Ν

Navigation toolbar, 23 New in version, 8

#### Ρ

Packages, 17 Print - documents, 46 Product information - downloading, 56 - importing, 57 - updating, 55

#### R

Refine selection, 26 Remote service platform, 15 Revision history, 2 Routine tasks, 40

#### S

Screenshot disclaimer, 3 Search - documents, 42 - field, 25 - filtering, 43 - User Assistance, 33 Software - cobas e-library, 19 - description, 21 - laboratory IT setup, 13 - overview, 23 - starting, 40 - User Assistance, 33 Storage, 17 Switch on, 40

#### Т

Trademarks, 4

#### U

Updates, 23, 56 Updating product information, 55 User Assistance, 33

#### V

Viewing

- comment history, 53
- documents list, 44
- open document, 48
- opening a document, 45
- previous version of a document, 46User Assistance, 34
- user documentation for systems, 55

#### W

Warranty, 3